# Acer 投影机

P1101/M101/PE-S11/P1101C/M101F/ PE-S11L/P1201/M111/PE-X11/ P1201B/M111E/PE-X11K/P1201i/ M111R/PE-X11F/P1201n/M111T/PE-X11G/P1203P/M113/PE-X14/ P1203PB/M113E/PE-X14K/P1203Pi/ M113R/PE-X11L/P1206P/M115/PE-X16/P1303PW/M123/PE-W14

系列 用户指南 版权所有 © 2011. Acer Incorporated。 保留所有权利。

Acer 投影机 P1101/M101/PE-S11/P1101C/M101F/PE-S11L/P1201/M111/PE-X11/P1201B/M111E/ PE-X11K/P1201i/M111R/PE-X11F/P1201n/M111T/PE-X11G/P1203P/P1203PB/M113E/PE-X14K/ P1203Pi/M113R/PE-X11L/P1206P/M115/PE-X16/P1303PW/M123/PE-W14 系列用户指南 首次发布: 01/2011

本出版物的内容将定期变动,恕不另行通知。更改的内容将会补充到本出版物,且会在本手册发行 新版本时予以付梓印刷。本公司不做任何明示或默许担保,包括本手册内容的适售性或符合特定使 用目的。

在下列预留的空白处,记录下型号、序列号、购买日期及购买地点。型号及序列号可以在电脑外贴 的标签上找到。与电脑元件相关的资料应包括序列号、型号及购买信息。

未经本公司书面同意,不得对本出版物的任何部分以任何方式 (电子的、机械的、影印的、翻录的 或其它的方式)进行复制、保存入检索系统或传播。

Acer 投影机 P1101/M101/PE-S11/P1101C/M101F/PE-S11L/P1201/M111/PE-X11/P1201B/M111E/ PE-X11K/P1201i/M111R/PE-X11F/P1201n/M111T/PE-X11G/P1203P/M113/PE-X14/P1203PB/ M113E/PE-X14K/P1203Pi/M113R/PE-X11L/P1206P/M115/PE-X16/P1303PW/M123/PE-W14 系列

型号:\_\_\_\_\_

序列号:\_\_\_\_\_\_

购买日期:\_\_\_\_\_\_

购买处:\_\_\_\_\_\_

Acer 和 Acer 标志是 Acer Incorporated 的注册商标。本指南中使用的其它公司的产品名称或商标 分别归相应的公司所有,在此仅用于识别目的。

"HDMI™、HDMI 标志和 High-Definition Multimedia Interface 是 HDMI Licensing LLC 的商标或 注册商标。 "

# 关于您的安全和舒适的信息

请仔细阅读这些说明。妥善保管本文档,供以后参考。务必遵守标示在产品上的警告 标示与说明。

#### 在清洁之前关闭产品电源

在进行清洁工作之前,请将本产品的电源插头从墙上的电源插座上拔下。切勿使用液 体清洁剂或喷雾式清洁剂。清洁时请使用湿布。

#### 关于作为电源断开装置的插头的注意事项

连接和断开外部电源装置时,请遵循下列原则:

- 在将电源线连接到交流电源插座前安装电源装置。
- 在从投影机上卸下电源装置前拔掉电源线。
- 如果系统有多个电源,在断开系统电源时应从所有电源上拔掉电源线。

#### 关于便捷性的注意事项

确保电源插座尽量靠近设备操作员,并且便于插拔电源线。当需要断开设备电源时, 务必从电源插座上拔掉电源线。

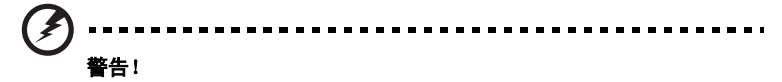

- 请勿靠近水边使用本产品。
- 切勿将本产品放置在不稳固的平台、支架或桌面上使用。如果本产品不慎跌落, 可能会严重受损。
- 开槽和开口用于通风目的,以确保本产品可靠地运行并防止过热。切勿堵塞或
   盖住这些开口。请勿将本产品放置于床上、沙发、毛毯或其它类似物体的表面,以保持通风口的畅通。

除非能提供良好的通风环境,否则请勿将本产品放置在靠近暖气机、电热器或以内置 方式来安装。

- 请勿将任何类型的物体从机箱的槽缝中推入本产品,否则可能会碰触到危险的 电压或形成短路,因而导致火灾或产生电击。请勿将任何种类的液体泼洒到本 产品之上。
- 为避免内部元件损坏和防止电池泄漏,请勿将本产品放置在震动的表面上。
- 切勿在运动或任何震动的环境中使用本产品,否则可能会导致意外短路或者电机设备、灯泡等损坏。

使用电源

 本产品应使用标牌上所指定的电源类型。如果您不确定所能使用的电源类型, 请与您的经销商或当地的电力公司联系。

- 请勿将任何物品放置于电源线上。请勿将本产品放置于会有人踩踏电源线的地方。
- 若使用电源延长线,应确保与其相连的设备的总安培数不超过该电源延长线的 安培数。此外,还应确保插入墙壁插座的所有产品的总额定值不超过保险丝的 额定值。
- 不要插入过多的设备,否则会导致电源插座、电源板过载。系统整体负载不得 超过支路额定值的80%。若使用电源板,负载不应超过电源板输入额定值的 80%。
- 本产品的交流适配器配备三相接地插头。此插头只应插入接地型电源插座。在 插入交流适配器插头前,确保电源插座已正确接地。不要将插头插入未接地的 电源插座。有关的详细信息,请与电工联系。

£ 警告! 接地插片是一项安全特性。使用未正确接地的电源插座可能会导致电击 和/或伤害。

65 注意: 接地插片还提供良好的保护, 防止附近其它电气设备产生的意外噪音干扰 本产品的运行。

 本产品只应使用随机附带的电源线套件。如需更换电源线套件,应确保新电源 线符合下列要求:可分离类型,UL列表 /CSA 认证,VDE 核准或与其相同等 级,最大长度 4.6 米 (15 英尺)。

#### 产品维修

在打开或卸下机盖时存在危险电压或其它风险,因此请勿自行维修本产品。委托专业 服务人员进行维修。

发生下列情形时,应从墙壁插座上拔掉本产品的电源线插头,然后交由合格的服务人 员进行维修:

- 电源线或插头损坏或磨损
- 液体溅入产品中
- 产品受到雨淋或溅水
- 产品曾经掉落,或机壳已经损坏
- 产品性能有明显的改变,表明需要进行维修
- 遵照使用说明进行操作,但产品工作不正常

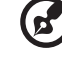

注意:只应调整操作说明中介绍的那些控制,因为其它控制调整不当可能会导致 损坏,而且经常会需要合格的专业技师去多做许多额外的工作才能将产品恢复至 正常状态。

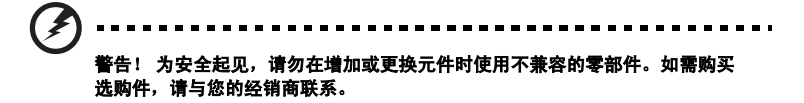

本设备及其增强组件可能包含小零部件。应将它们放置在儿童够不到的地方。

#### 附加安全信息

- 灯泡点亮时切勿直视投影机镜头。亮光可能会伤害您的眼睛。
- 首先打开投影机电源,然后打开信号源电源。
- 不要将本产品放置在下列环境中:
  - 通风不良或狭窄的空间。投影机应距离墙壁至少 50cm,并且四周通风良好。
  - 温度可能变得过高的地方,如封闭的汽车内。
  - 潮湿、多尘或吸烟的地方,否则可能会污染光学元件,缩短使用寿命,使图像变暗。
  - 靠近火警报警器的地方。
  - 环境温度超过 40 °C/104 °F 的地方。
  - 海拔高度超过 10000 英尺的地方。
- 若投影机存在任何异常,应立即拔掉电源线。投影机冒烟、发出奇怪的噪音或 异味时,不要继续使用。否则,可能导致火灾或电击。在此情况下,应立即拔 掉电源线,然后与经销商联系。
- 本产品破裂或跌落时,切勿继续使用。在此情况下,应与您的经销商联系检修。
- 勿使阳光直接照射投影机镜头。否则,可能会导致火灾。
- 关闭投影机电源时,应等待投影机完成散热过程,然后拔掉电源线。
- 在使用投影机时,切勿频繁地突然关闭主电源或拔掉电源线。最佳方式是等待风扇停止运转,然后关闭主电源。

- 不要触摸排气网和底板,它们可能烫手。
- 经常清洁空气过滤器(如果有)。当过滤器/通风槽沾满灰尘时,内部温度可能 升高并导致损坏。
- 当投影机正在工作时,切勿直视排气网。否则,可能会伤害眼睛。
- 当使用投影机时,务必打开镜头快门或卸下镜头盖。
- 当投影机正在工作时,请勿用任何物品挡住投影机镜头,否则可能会导致物品 变热和变形甚至导致火灾。如要临时关闭灯泡,可以按遥控器上的 HIDE。
- 灯泡在使用过程中温度非常高。在卸下灯泡组件进行更换之前,应让投影机散 热约 45 分钟。
- 灯泡达到额定使用寿命后,不要继续使用。否则,在极少情况下可能会导致其 碎裂。
- 切勿在未拔掉投影机电源线的情况下更换灯泡组件或任何电子元件。
- 本产品将自行检测其灯泡使用寿命。投影机显示警告消息时一定要更换灯泡。
- 更换灯泡时,请等待设备冷却后再行操作,操作要按照全部更换说明进行。
- 更换灯泡模块后,在屏幕显示的"投影设定"菜单中重新设置"灯泡已用时间 归零"功能。
- 不要尝试拆解本投影机。内部存在可能导致人身伤害的危险高压。用户可维修的唯一部件是灯泡,它有一个可卸下的盖子。只应由合适的专业服务人员进行 维修。
- 不要将投影机垂直直立放置。否则,投影机可能会翻倒,导致伤害或损坏。
- 本产品支持在吊顶安装时显示颠倒图像。在安装投影机时仅使用 Acer 吊顶装配件,以确保其安装牢固。
- 需定期维护,请送附近服务站清灰除尘。

#### 关于收听的注意事项

为保护您的听力,应遵循这些指导说明。

- 逐渐增大音量,直至能够清晰舒适地收听。
- 调整听觉后不要增大音量。
- 不要长时间以高音量收听音乐。
- 不要通过增大音量来压低周围噪音。
- 如果听不到旁边人讲话的声音,应降低音量。

废弃说明

废弃时不要将此电子设备作为普通垃圾处理。为减少污染以便在最大程度上保护全球 环境,请回收此设备。有关 Waste from Electrical and Electronics Equipment (WEEE,废旧电气和电气设备)的管理规定,请访问

http://www.acer-group.com/public/Sustainability/sustainability01.htm

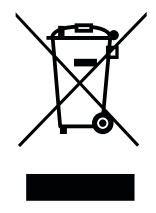

### 关于汞的建议

针对包含 LCD/CRT 显示器或显示屏的投影机或电子产品:

Hg 2 "灯泡含有汞, 请正确废弃。"

本产品内部的灯泡含有汞,因此必须根据当地、州或联邦的法律进行回收或废弃处 理。有关的详细信息,请与 Electronic Industries Alliance (美国电子工业协会)联 系,网址是: www.eiae.org。关于灯泡废弃的相关信息,请访问 www.lamprecycle.org

| 依据中国《电子信息产品污染控制管理办法》,简称《管理办法》或《China RoHS》之规定,列出<br>宏碁电子信息产品中可能含有的有毒或有害物质的名称及含量于以下表格中. |       |        |        |           |               |                 |
|----------------------------------------------------------------------------------------|-------|--------|--------|-----------|---------------|-----------------|
| 投影机                                                                                    |       |        | 有毒     | 有害物质或元素   |               |                 |
| 零部件名称                                                                                  | 铅(Pb) | 汞 (Hg) | 镉 (Cd) | 六价铬(Cr*6) | 多溴联苯<br>(PBB) | 多溴二苯醚<br>(PBDE) |
| 金属机构件                                                                                  | Х     | 0      | 0      | 0         | 0             | 0               |
| 塑料机构件                                                                                  | 0     | 0      | 0      | 0         | 0             | 0               |
| 电路板组件*                                                                                 | Х     | 0      | 0      | 0         | 0             | 0               |
| 灯泡                                                                                     | Х     | Х      | 0      | 0         | 0             | 0               |
| 电源模块                                                                                   | Х     | 0      | 0      | 0         | 0             | 0               |
| 电源线                                                                                    | 0     | 0      | 0      | 0         | 0             | 0               |
| 外部信号连接线                                                                                | Х     | 0      | 0      | 0         | 0             | 0               |
| 风扇                                                                                     | Х     | 0      | 0      | 0         | 0             | 0               |
| 散热模块(金属部分)                                                                             | Х     | 0      | 0      | 0         | 0             | 0               |
| 读卡器                                                                                    | Х     | 0      | 0      | 0         | 0             | 0               |
| 喇叭                                                                                     | Х     | 0      | 0      | 0         | 0             | 0               |
| 附电池遥控器<br>(电路板组件除外)                                                                    | 0     | 0      | 0      | 0         | 0             | 0               |
| *: 电路板组件包括印刷电路板及其构成的零部件,如电阻、电容、集成电路、连接器等.                                              |       |        |        |           |               |                 |
| ○:表示该有毒有害物质在该部件所有均质材料中的含量均在《电子信息产品中有毒有害物质的限                                            |       |        |        |           |               |                 |
| 量要求标准》规定的限量要求以下                                                                        |       |        |        |           |               |                 |
| ×:表示该有毒有害物质至少存在于该部件的某一均质材料中,是因为目前业界还没有成熟的可替                                            |       |        |        |           |               |                 |
| 代技术,以致含量虽然超出《电子信息产品中有毒有害物质的限量要求标准》规定的限量要                                               |       |        |        |           |               |                 |
| 束,但仍然得全欧明RoHS指令师冤诈的黟外条款及由池指令的要求                                                        |       |        |        |           |               |                 |

# 重要事项

## 使用注意事项

务必:

- 在清洁之前关闭产品电源。
- 使用蘸有中性洗涤剂的软布擦拭主机外壳。
- 如果本产品长期不用,应从交流插座中拔下电源插头。

切勿:

- 阻塞设备上用于通风的狭缝和开口。
- 使用擦洗剂、石蜡或者溶剂擦拭设备。
- 在如下条件下使用:
  - 温度过高、过低或极潮湿的环境中。
  - 易受大量灰尘和泥土侵袭的区域。
  - 任何产生强磁场的设备附近。
  - 阳光直接照射的地方。

### 预防措施

请按照本用户手册建议的所有警告、预防措施以及维护说明进行操作,以最大程度地 延长设备的使用寿命。

- 灯泡点亮时切勿直视投影机镜头。亮光可能会伤害您的眼睛。
- 为降低火灾或触电危险,切勿使本产品遭受雨淋或受潮。
- 请勿打开或者拆卸本产品,以免发生触电。
- 更换灯泡时,请等待设备冷却后再行操作,操作要按照全部更换说明进行。
- 本产品自行检测其灯泡使用寿命。投影机显示警告消息时一定要更换灯泡。
- 更换灯泡模块后,在屏幕显示的"投影设定"菜单中重新设置"灯泡已用时间归零"功能。
- 为避免损坏投影机,在关闭本产品之前请让冷却风扇运转若干分钟。
- 首先打开投影机电源,然后打开信号源电源。
- 在投影机工作过程中,不要使用镜头盖。
- 灯泡达到使用寿命时,将无法点亮,并且可能发出喀啦响声。如果出现这种情况,则只有 更换了灯泡模块之后投影机方可恢复工作。更换灯泡时,请按照"更换灯泡"中的步骤进 行操作。

| 关于您的安全和舒适的信息                                                                                  | iii      |
|-----------------------------------------------------------------------------------------------|----------|
| 里安争坝 (四):                                                                                     | VIII     |
| (U) (U) (U) (U) (U) (U) (U) (U) (U) (U)                                                       | VIII     |
|                                                                                               | VIII     |
| 间介                                                                                            | 1        |
| 产品特性                                                                                          | 1        |
| 包装概览                                                                                          | 2        |
| 投影机概览                                                                                         | 3        |
| 投影机外观                                                                                         | 3        |
| 控制面板                                                                                          | 7        |
| 遥控器布局 (P1101/M101/PE-S11/P1201/M111/<br>PE-X11/P1203P/M113/PE-X14/P1206P/M115/                |          |
| PE-X16/P1303PW/M123/PE-W14)                                                                   | 8        |
| 遥控器布局 (P1101C/M101F/PE-S11L/P1201B/<br>M111E/PE-X11K/P1203PB/M113E/PE-X14K/                   |          |
| P1203Pi/M113R/PE-X11L/P1201i/M111R/PE-X11F/                                                   |          |
| P1201n/M111T/PE-X11G)                                                                         | 10       |
| 开始使用                                                                                          | 12       |
| 连接投影机 (P1101/M101/PE-S11/P1201/M111/PE-X11/<br>P1203P/M113/PE-X14/P1206P/M115/PE-X16/P1303PW/ |          |
| M123/PE-W14)                                                                                  | 12       |
| 连接投影机 (P1101C/M101F/PE-S11L/P1201B/M111E/                                                     |          |
| PE-X11K/P1203PB/M113E/PE-X14K/P1203Pi/M113R/                                                  |          |
| PE-X11L/P1201i/M111R/PE-X11F/P1201n/                                                          |          |
| M111T/PE-X11G)                                                                                | 13       |
| 打开 / 关闭投影机电源                                                                                  | 15       |
| 打开投影机电源                                                                                       | 15       |
| 关闭投影机电源                                                                                       | 16       |
| 调整投影图像                                                                                        | 17       |
| 调整投影图像的高度                                                                                     | 17       |
| 如何优化图像尺寸和距离                                                                                   | 18       |
| 如何通过调节距离和变焦倍数来获得首选的                                                                           |          |
| 图像尺寸                                                                                          | 22       |
| 用户控制                                                                                          | 26       |
| 安装菜单                                                                                          | 26       |
| Acer Empowering Technology                                                                    | 27       |
| 屏幕显示 (OSD) 菜单                                                                                 | 29       |
| 色彩                                                                                            | 30       |
| 图像                                                                                            | 31       |
| 投影设定                                                                                          | 34       |
| ·····································                                                         | 35       |
|                                                                                               | 38       |
|                                                                                               | 30<br>30 |
|                                                                                               | 20       |
|                                                                                               |          |

三天

| Acer LAN 网页管理 | 40 |
|---------------|----|
| 如何登录          | 40 |
| 主页            | 41 |
| 控制面板          | 41 |
| 网络设置          | 42 |
| 提示设置          | 42 |
| 注销            | 43 |
| 附录            | 44 |
| 故障处理          | 44 |
| LED 和警告定义列表   | 48 |
| 更换和清洁防尘网      | 49 |
| 更换灯泡          | 50 |
| 吊顶安装          | 51 |
| 规格            | 54 |
| 兼容模式          | 57 |
| 管制和安全声明       | 61 |

# 简介

# 产品特性

本产品是一款单芯片 DLP<sup>®</sup> 投影机。它的主要特性如下:

- DLP<sup>®</sup>技术
- P1101/M101/PE-S11/P1101C/M101F/PE-S11L: 固有 800 x 600 SVGA 分辨率 P1201/M111/PE-X11/P1201B/M111E/PE-X11K/P1203PB/M113E/PE-X14K/ P1203Pi/M113R/PE-X11L/P1201n/M111T/PE-X11G/P1201i/M111R/PE-X11F/ P1203P/M113/PE-X14/P1206P/M115/PE-X16 系列:固有 1024 x 768 XGA 分辨率 P1303PW/M123/PE-W14:固有 1280 x 800 WXGA 分辨率 支持 4:3/16:9 宽高比 (P1101/M101/PE-S11/P1101C/M101F/PE-S11L/P1201/ M111/PE-X11/P1201B/M111E/PE-X11K/P1203PB/M113E/PE-X14K/P1203Pi/ M113R/PE-X11L/P1201n/M111T/PE-X11G/P1201i/M111R/PE-X11F/P1203Pi/ M113R/PE-X11L/P1206P/M115/PE-X16) 支持全屏幕 /4:3/16:9/L.Box 长宽比 (P1303PW/M123/PE-W14)
- Acer ColorBoost 技术再现自然真实的色彩,提供鲜艳逼真的图像
- 高亮度和高对比度
- 多种显示模式(明亮、演示、标准、视频、教育、自定义)在各种情况下实现 最佳性能
- 与 NTSC/PAL/SECAM 兼容,支持 HDTV (720p、1080i、1080p)
- 顶部装入灯设计可以让您方便地更换灯泡
- 低功耗和经济 (ECO) 模式延长灯泡寿命
- Acer EcoProjeciton 技术实现智能电源管理并提高物理效率
- Empowering 键提供 Acer Empowering Technology 实用程序 (Acer eView、 eTimer、 ePower、 eOpening Management) 以方便地调整设置
- P1101/M101/PE-S11/P1201/M111/PE-X11/P1201B/M111E/PE-X11K/P1203PB/ M113E/PE-X14K/P1203Pi/M113R/PE-X11L/P1201i/M111R/PE-X11F/P1203P/ P1206P/M115/PE-X16/P1303PW/M123/PE-W14 系列: 配备 HDMI™ 连接,支持 HDCP
- 高级数字梯形校正优化演示效果
- 多语言屏幕显示 (OSD) 菜单
- 全功能遥控器
- 手动调焦投影镜头,变焦倍数最大 1.1 倍
- 2 倍数码变焦和平移功能
- 支持 Microsoft<sup>®</sup> Windows<sup>®</sup> 2000、XP、Vista<sup>®</sup>, Windows 7 和 Macintosh<sup>®</sup> OS 等操作系统

## 包装概览

acer

本投影机随机提供如下所示的所有物品。检查以确认所有物品齐全。如果缺少任何物 品,请立即与您的经销商联系。

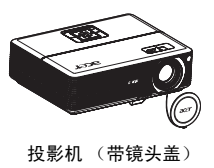

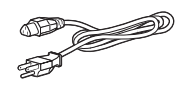

电源线

2节电池

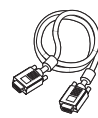

VGA 线

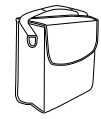

(#B) 

000

0000

遥控器

(#A 适用于 P1101/M101/PE-

手提包 (#A)

> ۵ - ----0<u>j</u>o

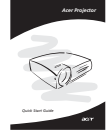

安全卡

Security Card

2x快速入门指南 (无线快速 2x用户指南 (无线光盘,适 入门指南,适用于 P1101C/ M101F/PE-S11L/P1201B/ M111E/PE-X11K/P1203PB/ M113E/PE-X14K/P1203Pi/ M113R/PE-X11L/P1201i/

用于 P1101C/M101F/PE-S11L/ P1201B/M111E/PE-X11K/ P1203PB/M113E/PE-X14K/ P1203Pi/M113R/PE-X11L/ P1201i/M111R/PE-X11F)

S11/P1201/M111/PE-X11/

P1203P/M113/PE-X14/ P1206P/M115/PE-X16/ P1303PW/M123/PE-W14) (#B 适用于 P1101C/M101F/ PE-S11L/P1201B/M111E/PE-X11K/P1203PB/M113E/PE-X14K/P1203Pi/M113R/PE-X11L/P1201n/M111T/PE-X11G/P1201i/M111R/PE-X11F)

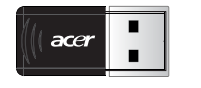

M111R/PF-X11F)

USB WiFi 适配器 x1 (对于 P1201i/M111R/PE-X11F 是可 选)

防尘网 (选件)

2

# 投影机概览

# 投影机外观

正面 / 上面

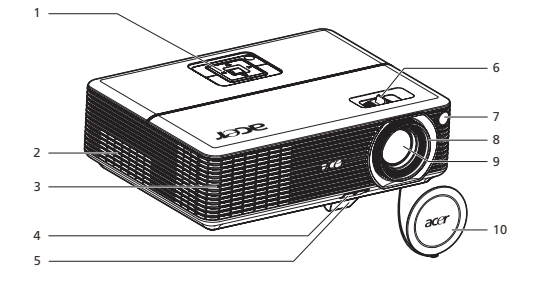

| # | 说明       | #  | 说明    |
|---|----------|----|-------|
| 1 | 控制面板     | 6  | 变焦控制杆 |
| 2 | 通风 (进气口) | 7  | 遥控接收器 |
| 3 | 通风(排气口)  | 8  | 调焦环   |
| 4 | 升降支架按钮   | 9  | 变焦镜头  |
| 5 | 升降支脚     | 10 | 镜头盖   |

# 背面 (P1101/M101/PE-S11/P1201/M111/PE-X11/P1203P/M113/PE-X14/P1206P/M115/PE-X16/P1303PW/M123/PE-W14 系列 )

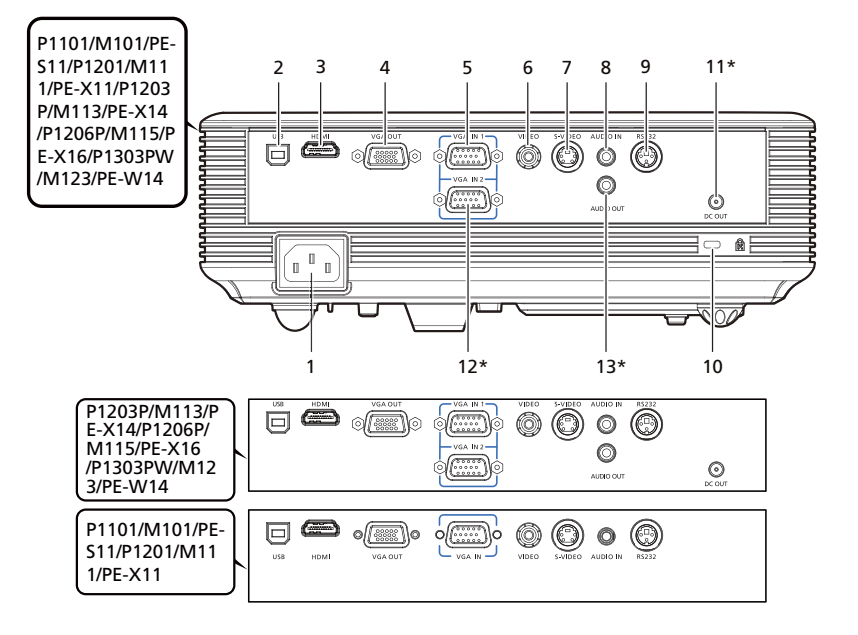

| # | 说明                                           | #                 | 说明                                                                       |
|---|----------------------------------------------|-------------------|--------------------------------------------------------------------------|
| 1 | 电源插口                                         | 8                 | 音频输入接口                                                                   |
| 2 | USB 接口                                       | 9                 | RS232 接口                                                                 |
| 3 | HDMI 接口                                      | 10                | Kensington™ 锁接口                                                          |
| 4 | 显示器环通输出接口 (VGA-Out)                          | 下列<br>P120<br>W14 | 项目仅适用于 P1203P/M113/PE-X14/<br>)6P/M115/PE-X16/P1303PW/M123/PE-<br>\$ 系列: |
| 5 | PC 模拟信号 /HDTV/ 分量视频输入接口<br>(VGA IN/VGA IN 1) | 11*               | 12V DC 输出接口                                                              |
| 6 | 复合视频输入接口                                     | 12*               | PC 模拟信号 /HDTV/ 分量视频输入接口<br>(VGA IN 2)                                    |
| 7 | S-Video 输入接口                                 | 13 <sup>*</sup>   | 音频输出接口                                                                   |

背面 (P1101C/M101F/PE-S11L/P1201B/M111E/PE-X11K/P1203PB/ M113E/PE-X14K/P1203Pi/M113R/PE-X11L/P1201n/M111T/PE-X11G/P1201i/M111R/PE-X11F 系列)

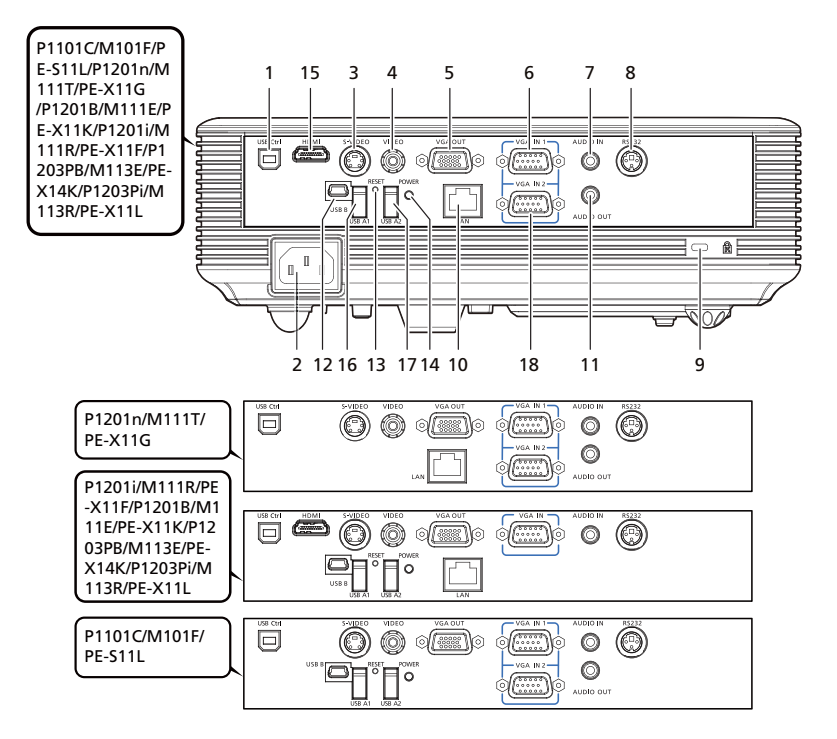

| #  | 说明                                    | #                | 说明                                                                                              |
|----|---------------------------------------|------------------|-------------------------------------------------------------------------------------------------|
| 1  | USB 接口                                | 下列               | 项目仅适用于 P1201n/M111T/PE-X11G:                                                                    |
| 2  | 电源插口                                  | 10               | LAN (10/100M 以太网 RJ45 端口)                                                                       |
| 3  | S-Video 输入接口                          | 11               | 音频输出接口                                                                                          |
| 4  | 复合视频输入接口                              | 18               | PC 模拟信号 /HDTV/ 分量视频输入接口<br>(VGA IN 2)                                                           |
| 5  | 显示器环通输出接口 (VGA-Out)                   | 下列<br>P12<br>X14 | 项目仅适用于 P1201B/M111E/PE-X11K/<br>01I/M111R/PE-X11F/P1203PB/M113E/PE-<br>K/P1203PI/M113R/PE-X11L: |
| 6  | PC 模拟信号 /HDTV/ 分量视频输入接口               | 10               | LAN (10/100M 以太网 RJ45 端口)                                                                       |
| 7  | 音频输入接口                                | 12               | USB 接口 (mini B 型)                                                                               |
| 8  | RS232 接口                              | 13               | 复位按钮                                                                                            |
| 9  | Kensington™ 锁接口                       | 14               | 无线用电源 LED                                                                                       |
| 下列 | 」项目仅适用于 P1101C/M101F/PE-S11L:         | 15               | HDMI 接口                                                                                         |
| 11 | 音频输出接口                                | 16               | 第一 USB 接口 (A 型)                                                                                 |
| 12 | USB 接口 (mini B 型)                     | 17               | 第二 USB 接口 (A 型)                                                                                 |
| 13 | 复位按钮                                  |                  |                                                                                                 |
| 14 | 无线用电源 LED                             |                  |                                                                                                 |
| 16 | 第一 USB 接口 (A 型)                       |                  |                                                                                                 |
| 17 | 第二 USB 接口 (A 型)                       |                  |                                                                                                 |
| 18 | PC 模拟信号 /HDTV/ 分量视频输入接口<br>(VGA IN 2) |                  |                                                                                                 |

# 控制面板

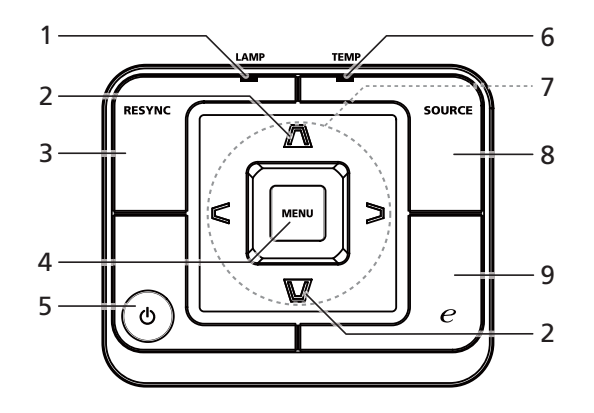

| # | 图标          | 功能           | 说明                                                                                       |
|---|-------------|--------------|------------------------------------------------------------------------------------------|
| 1 |             | LAMP         | 灯泡指示灯 LED                                                                                |
| 2 | $\Box$      | 消除画面偏移       | 调整图像以补偿因为投影机倾斜而引起的失真                                                                     |
|   | $\nabla$    |              | (± 40 度 )。                                                                               |
| 3 |             | RESYNC       | 根据输入源自动同步投影机。                                                                            |
| 4 |             | MENU         | <ul> <li>按 MENU 启动屏幕显示 (OSD) 菜单、返回 OSD 菜单操作的前一步或退出 OSD菜单。</li> <li>确认您所选择的项目。</li> </ul> |
| 5 | ወ           | 电源           | 参见"打开/关闭投影机电源"一节的内容。                                                                     |
| 6 |             | TEMP         | 温度指示灯 LED                                                                                |
| 7 | <<br><<br>v | 四向选择键        | 用于 <b>人VC&gt;</b> 选择项目或调整选择内容。                                                           |
| 8 |             | SOURCE       | 切换活动输入源。                                                                                 |
| 9 | e           | Empowering 键 | Acer 特有功能:eOpening、 eView、<br>eTimer、 ePower Management。                                 |

### 遥控器布局 (P1101/M101/PE-S11/P1201/M111/PE-X11/ P1203P/M113/PE-X14/P1206P/M115/PE-X16/P1303PW/ M123/PE-W14)

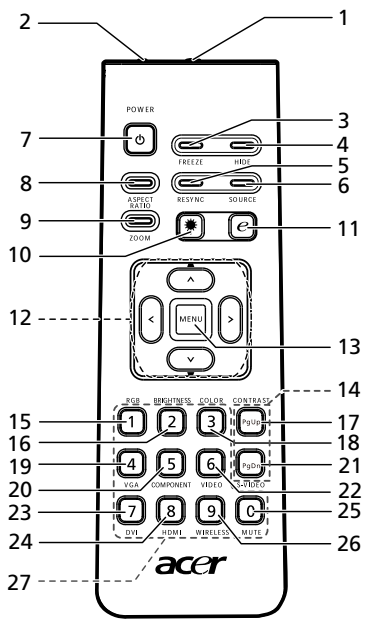

| #                 | 图标 | 功能              | 说明                                                                        |
|-------------------|----|-----------------|---------------------------------------------------------------------------|
| 1                 |    | 红外线发射器          | 向投影机发送信号。                                                                 |
| 2 <sup>(#)</sup>  |    | 激光笔             | 将遥控器对准查看屏幕。                                                               |
| 3                 |    | FREEZE          | 暂停屏幕图像。                                                                   |
| 4                 |    | HIDE            | 暂时关闭视频。按 HIDE 可以隐藏图像,再按一次可以显示图像。                                          |
| 5                 |    | RESYNC          | 根据输入源自动同步投影机。                                                             |
| 6                 |    | SOURCE          | 切换活动输入源。                                                                  |
| 7                 | •  | POWER           | 参见 " <b>打开 / 关闭投影机电源</b> " 一节。                                            |
| 8                 |    | ASPECT RATIO    | 选择所需的宽高比 (自动 /4:3/16:9)。<br>自动 / 全屏 /4:3/16:9/ 信箱形状 (P1303PW/M123/PE-W14) |
| 9                 |    | ZOOM            | 放大或缩小投影机显示。                                                               |
| 10 <sup>(#)</sup> | ۲  | 激光按钮            | 将遥控器对准屏幕,按住此按钮激活激光笔。<br>在日本市场销售的本产品不支持此功能。                                |
| 11                | e  | Empowering<br>键 | Acer 特有功能:eOpening、eView、 eTimer、ePower<br>Management。                    |
| 12                |    | 梯形校正            | 调整图像以补偿因为投影机倾斜而引起的失真 (±40 度)。                                             |

| 阎 |
|---|
| 体 |
| ₽ |
| Ŕ |

| #  | 图标         | 功能         | 说明                                                                                                    |
|----|------------|------------|----------------------------------------------------------------------------------------------------|
| 12 | < ` ><br>v | 四向选择键      | 使用向上、向下、向左、向右按钮选择项目或者调整选择内容。                                                                              |
| 13 |            | MENU       | <ul> <li>按菜单启动屏幕显示 (OSD) 菜单、返回 OSD 菜单操作的前<br/>一步或退出 OSD 菜单。</li> </ul>                                    |
|    |            |            | <ul> <li>确认您所选择的项目。</li> </ul>                                                                            |
| 14 |            | PgUp/PgDn  | 仅在计算机模式下使用。使用此按钮选择下一页或上一页。仅当<br>USB Ctrl 接头 (USB B 型)通过 USB 线连接到计算机时,可以使<br>用此功能。                         |
| 15 |            | RGB        | 按 RGB 进行真彩色优化。                                                                                            |
| 16 |            | BRIGHTNESS | 按 BRIGHTNESS 以调整图像亮度。                                                                                     |
| 17 |            | CONTRAST   | 使用 CONTRAST 选项控制图片最亮和最暗区域之间的差异程度。                                                                         |
| 18 |            | COLOR      | 按 COLOR 以调整图像的色温。                                                                                         |
| 19 |            | VGA        | 按 <b>VGA</b> 将输入源更改至 VGA 接口。此接口支持模拟 RGB、<br>YPbPr (480p/576p/720p/1080i)、 YCbCr (480i/576i) 和<br>RGBsync。 |
| 20 |            | COMPONENT  | 无功能。                                                                                                    |
| 21 |            | S-VIDEO    | 将输入源更改成 S-Video。                                                                                          |
| 22 |            | VIDEO      | 将输入源更改成复合视频。                                                                                              |
| 23 |            | DVI        | 无功能。                                                                                                    |
| 24 |            | HDMI™      | 将输入源更改成 HDMI™。 〔适用于配备 HDMI™)                                                                              |
| 25 |            | MUTE       | 开启 / 关闭音量。                                                                                                |
| 26 |            | WIRELESS   | 无功能。                                                                                                    |
| 27 |            | 数字键盘 0~9   | 按 "0~9" 在安全设置中输入密码。                                                                                       |

#### 注意:

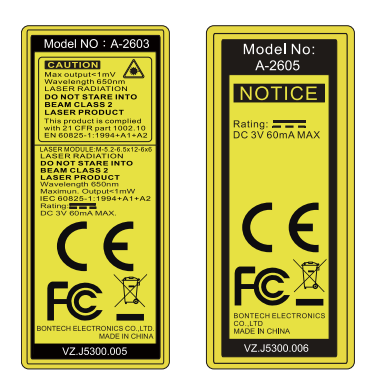

### 遥控器布局 (P1101C/M101F/PE-S11L/P1201B/M111E/ PE-X11K/P1203PB/M113E/PE-X14K/P1203Pi/M113R/ PE-X11L/P1201i/M111R/PE-X11F/P1201n/M111T/PE-X11G)

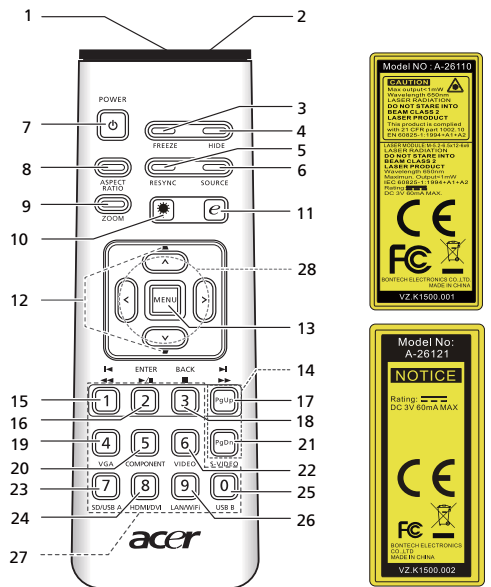

| #                 | 图标 | 功能           | 说明                                             |
|-------------------|----|--------------|------------------------------------------------|
| 1                 |    | 红外线发射器       | 向投影机发送信号。                                      |
| 2 <sup>(#)</sup>  |    | 激光笔          | 将遥控器对准查看屏幕。                                    |
| 3                 |    | FREEZE       | 暂停屏幕图像。                                        |
| 4                 |    | HIDE         | 暂时关闭视频。按 HIDE 可以隐藏图像,再按一次可以显示图像。               |
| 5                 |    | RYSYNC       | 根据输入源自动同步投影机。                                  |
| 6                 |    | SOURCE       | 按 " <b>SOURCE</b> " 选择 RGB、分量视频、 S-Video、复合视频、 |
|                   |    |              | SCART、 HDTV 和 HDMI <sup>™</sup> 输入源。           |
| 7                 | ٥  | POWER        | 参见" <b>打开 / 关闭投影机电源</b> "一节。                   |
| 8                 |    | ASPECT RATIO | 选择所需的宽高比 (自动 /4:3/16:9)                        |
| 9                 |    | ZOOM         | 放大或缩小投影机显示。                                    |
| 10 <sup>(#)</sup> | ۲  | 激光按钮         | 将遥控器对准屏幕,按住此按钮激活激光笔。<br>在日本市场销售的本产品不支持此功能。     |
| 11                | P  | Empowering 键 | Acer 特有功能:eOpening、 eView、 eTimer、 ePower      |
|                   | U  |              | Management。                                    |
| 12                | -  | 梯形校正         | 调整图像以补偿因为投影机倾斜而引起的失真 (±40 度)。                  |
|                   | -  |              |                                                |

| #                 | 图标            | 功能                     | 说明                                                                                                    |
|-------------------|---------------|------------------------|----------------------------------------------------------------------------------------------------|
| 13                |               | MENU                   | <ul> <li>按"MENU"启动屏幕显示 (OSD) 菜单、返回 OSD 菜单操<br/>作的前一步或退出 OSD 菜单。</li> </ul>                                |
|                   |               |                        | <ul> <li>确认您所选择的项目。</li> </ul>                                                                            |
| 14                |               | 翻页                     | 仅在计算机模式下使用。使用此按钮选择下一页或上一页。仅当<br>通过 USB 线连接到计算机时,可以使用此功能。                                                  |
| 15                | ₹ ₹           | 上一个 / 快退               | 按 " <b>上一个 / 快退</b> " 返回上一个索引,连续按时快退正在播放的媒<br>体文件。                                                        |
| 16                | ENTER<br>►/II | Enter/ 播放 / 暂停         | 按 " Enter/ <b>播放 / 暂停</b> " 以播放 / 暂停播放媒体文件。                                                               |
| 17                | ₹ ₹           | 下一个 / 快进               | 按一下 " <b>下一个 / 快进</b> " 转到下一个索引,连续按时快进正在播放<br>的媒体文件。                                                      |
| 18                | ВАСК          | Back/ 停止               | 按 " <b>Back/ 停止</b> " 以停止播放媒体文件或者返回上一级数据文件<br>夹。                                                          |
| 19                |               | VGA                    | 按 " <b>VGA</b> " 将输入源更改至 VGA 接口。此接口支持模拟 RGB、<br>YPbPr (480p/576p/720p/1080i)、YCbCr (480i/576i) 和 RGBsync。 |
| 20                |               | COMPONENT              | 无分量视频功能。                                                                                                  |
| 21                |               | S-VIDEO                | 按" <b>S-VIDEO</b> "将输入源切换至 S-Video。                                                                       |
| 22                |               | VIDEO                  | 按 " <b>VIDEO</b> " 将输入源切换至复合视频。                                                                           |
| 23                |               | SD/USB A               | 按 " <b>SD/USB A</b> " 切换 SD 和 USB A 输入源。此投影机支持各种照片<br>/ 音频 / 视频文件格式。                                      |
| 24 <sup>(*)</sup> |               | HDM <sup>™</sup> I/DVI | 按 " <b>HDMI<sup>™/</sup>DVI</b> " 将输入源切换至 HDMI <sup>™</sup> 。                                             |
| 25                |               | USB B                  | 按 " <b>USB B</b> " 将输入源切换至 USB mini B。                                                                    |
| 26                |               | LAN/WiFi               | 按 " <b>LAN/WiFi</b> " 将输入源切换至 LAN/WiFi。                                                                   |
| 27                |               | 数字键盘 0~9               | 按 " <b>0~9</b> " 在 " <b>安全设置</b> " 输入密码。                                                                  |
| 28                | <             | 四向选择键                  | 使用向上、向下、向左、向右按钮选择项目或者调整选择内容。                                                                              |

----

- - -

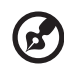

注意: "#" 不支持日本地区。 "\*" 无 DVI 功能 - -

# 开始使用

# 连接投影机 (P1101/M101/PE-S11/P1201/M111/ PE-X11/P1203P/M113/PE-X14/P1206P/M115/ PE-X16/P1303PW/M123/PE-W14)

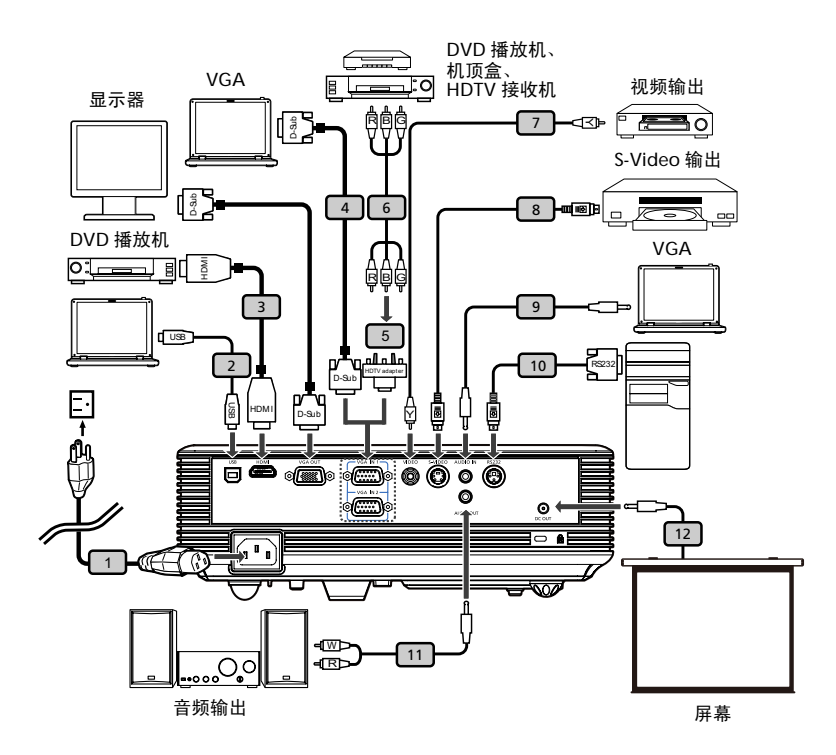

| # | 说明                  | #  | 说明         |
|---|---------------------|----|------------|
| 1 | 电源线                 | 7  | 复合视频线      |
| 2 | USB 线               | 8  | S-Video 线  |
| 3 | HDMI 线              | 9  | 音频线插孔 / 插孔 |
| 4 | VGA 线               | 10 | RS232 线    |
| 5 | VGA 转分量视频 /HDTV 转接器 | 11 | 音频线插孔 /RCA |
| 6 | 3 RCA 分量视频线         | 12 | 12V DC 线   |

# 连接投影机 (P1101C/M101F/PE-S11L/P1201B/ M111E/PE-X11K/P1203PB/M113E/PE-X14K/ P1203Pi/M113R/PE-X11L/P1201i/M111R/PE-X11F/P1201n/M111T/PE-X11G)

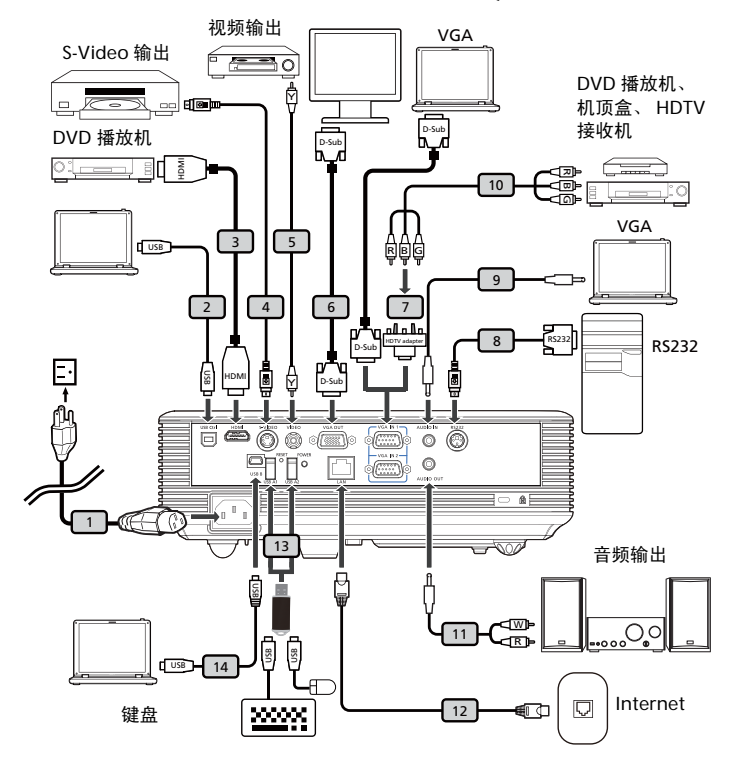

| # | 说明                  | #                 | 说明                                                   |
|---|---------------------|-------------------|------------------------------------------------------|
| 1 | 电源线                 | 8                 | RS232 线                                              |
| 2 | USB 线               | 9                 | 音频线插孔 / 插孔                                           |
| 3 | HDMI 线              | 10                | 3 RCA 分量视频线                                          |
| 4 | S-Video 线           | 11                | 音频线插孔 /RCA                                           |
| 5 | 复合视频线               | 12                | 网线                                                   |
| 6 | VGA 线               | 13 <sup>(*)</sup> | USB 盘 / 棒<br>USB WiFi 适配器 (P1201i/M111R/PE-<br>X11F) |
| 7 | VGA 转分量视频 /HDTV 转接器 | 14                | USB 线 (A 型到 mini USB)                                |

简体中文

14

·····

**注意**:为确保投影机能与计算机一起正常工作,请确保计算机显示模式的时序与投影机兼容。

**注意:** "\*" USB 驱动器限制,不支持 500mA 以上的功耗。请为 USB 设备提供外部电源。

# 打开 / 关闭投影机电源

#### 打开投影机电源

- 1 卸下镜头盖。(图 #1)
- 2 确保电源线和信号线连接牢固。电源指示灯 LED 闪烁红色。
- 3 按控制面板上的 Power 按钮打开投影机电源,电源指示灯 LED 变成蓝色。(图 #2)
- 4 打开输入源 (计算机、笔记本电脑、或视频播放机等)的电源。投影机自动检 测输入源。
  - 如果屏幕上显示"锁定"和"输入源"图标,则说明投影机锁定在特定输入源类型,但未检测到此类型的输入信号。
  - 如果屏幕上显示"无信号",请确认信号线连接是否牢固。
  - 如果同时连接到多个输入源,可以使用控制面板或遥控器上的 Source 按钮 或遥控器上的直接输入源按键切换输入。

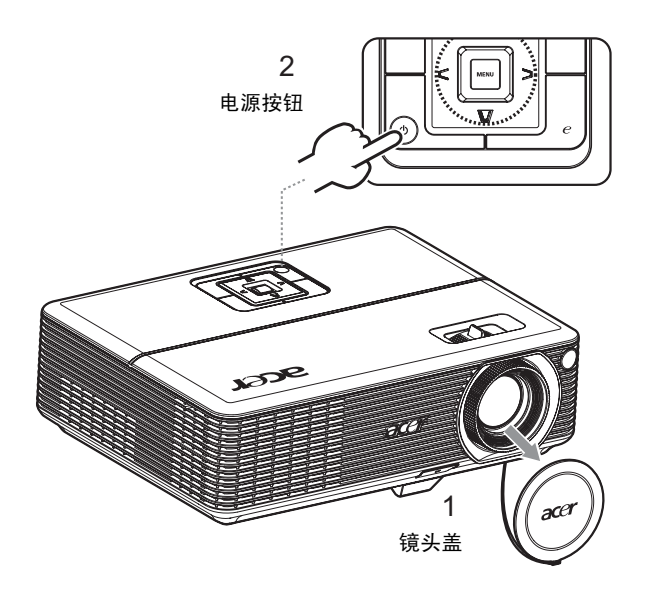

### 关闭投影机电源

- 1 如要关闭投影机,请按电源按钮。显示此消息:"请再次按电源按钮以便完成关闭过程。"再按一次电源按钮。
- 2 投影机关闭后, LED 电源指示灯变成红色并快速闪烁,风扇继续运转约2分钟 以确保系统正常冷却。
- 3 在电源线仍连接到电源插座的情况下,可以随时在2分钟关闭过程中按电源按 钮立即开启投影机。
- 4 系统冷却完毕后, LED 电源指示灯停止闪烁, 并稳定显示红色以指明待机模式。
- 5 此时可以安全地拔掉电源线。

警告指示灯:

- "投影机过热。灯泡很快将自动关闭。" 此屏幕消息表明投影机温度过高。灯泡将自动关闭,投影机自动关机, LED 温度指示灯稳定显示红色。与您当地的经销商或服务中心联系。
- "风扇故障。灯泡很快将自动关闭。" 此屏幕消息表明风扇发生故障。灯泡将自动关闭,投影机自动关机, LED 温度指示灯闪烁。与您当地的经销商或服务中心联系。

R

**注意:** 每当投影机自动关机并且 LED 灯泡指示灯稳定显示红色时,请 与您当地的经销商或服务中心联系。

## 调整投影图像

### 调整投影图像的高度

本投影机配有升降支脚,用于调整图像高度。

升高图像:

- 1 按升降支脚释放按钮。(图 #1)
- 2 将图像升高到需要的显示角度 (图 #2),然后松开该按钮将升降支脚锁定 到位。
- 3 使用倾斜调整轮 (图 #3)微调显示角度。

降低图像:

- 1 按升降支脚释放按钮。(图 #1)
- 2 将图像降低到需要的显示角度 (图 #2),然后松开该按钮将升降支脚锁定 到位。
- 3 使用倾斜调整轮 (图 #3)微调显示角度。

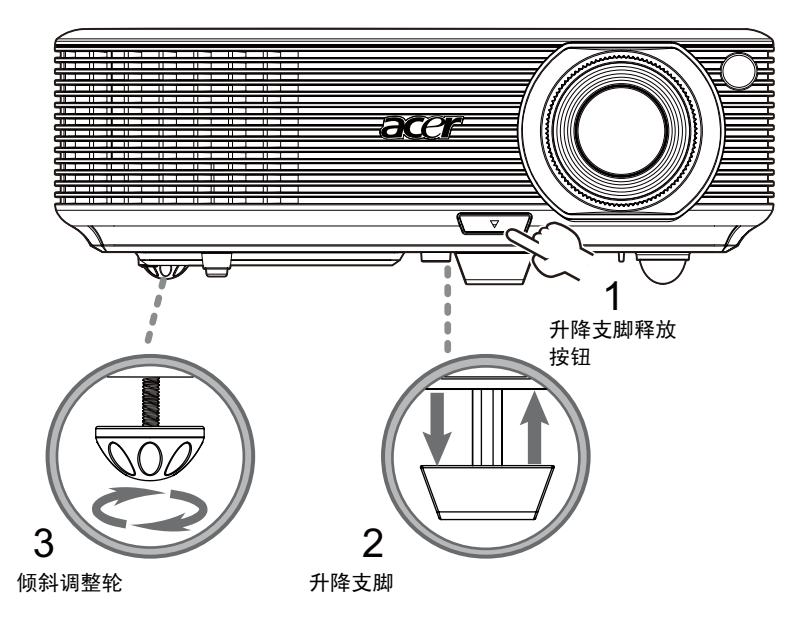

## 如何优化图像尺寸和距离

参照下表了解当投影机与屏幕相距所需的距离时可以实现的最佳图像尺寸。

 P1101/M101/PE-S11/P1101C/M101F/PE-S11L/P1201/M111/PE-X11/P1201B/ M111E/PE-X11K/P1203PB/M113E/PE-X14K/P1203Pi/M113R/PE-X11L/P1201n/ M111T/PE-X11G/P1201i/M111R/PE-X11F/P1203P/M113/PE-X14/P1206P/M115/ PE-X16 系列 例如:当投影机与屏幕相距 3 米时,在 69 英寸到 76 英寸的图像尺 寸范围内可以得到良好的图像质量。

P1101/M101/PE-S11/P1101C/M101F/PE-S11L/P1201/M111/PE-X11/ P1201B/M111E/PE-X11K/P1203PB/M113E/PE-X14K/P1203Pi/ M113R/PE-X11L/P1201n/M111T/PE-X11G/P1201i/M111R/PE-X11F/ P1203P/M113/PE-X14/P1206P/M115/PE-X16 系列

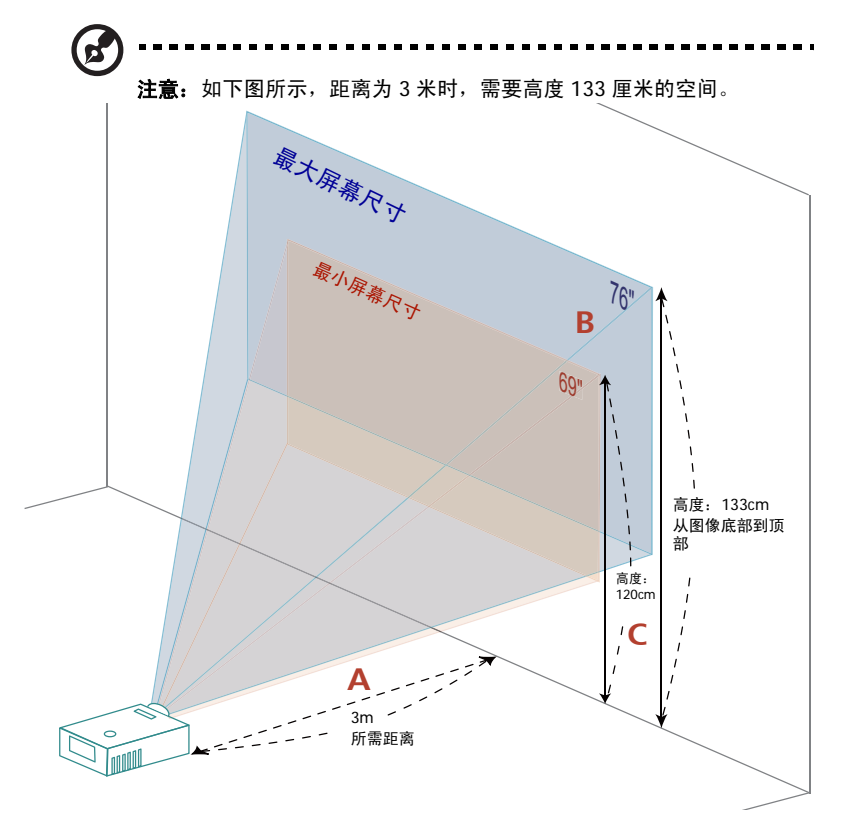

**图:**距离固定,变焦倍数和屏幕尺寸不同。

简体中文

#### P1101/M101/PE-S11/P1101C/M101F/PE-S11L/P1201/M111/PE-X11/ P1201B/M111E/PE-X11K/P1203PB/M113E/PE-X14K/P1203Pi/ M113R/PE-X11L/P1201n/M111T/PE-X11G/P1201i/M111R/PE-X11F/ P1203P/M113/PE-X14/P1206P/M115/PE-X16 系列

|                  | 屏幕尺寸                   |                    | 顶部                           | 屏幕尺寸                   |                    | 顶部                           |  |
|------------------|------------------------|--------------------|------------------------------|------------------------|--------------------|------------------------------|--|
| 所需的              | (最小变焦倍数)               |                    |                              | (最大变焦倍数)               |                    |                              |  |
| 距离(米)<br><a></a> | 对角线<br>(英寸)<br><b></b> | 宽 (cm) x<br>高 (cm) | 从图像底部<br>到顶部 (cm)<br><c></c> | 对角线<br>(英寸)<br><b></b> | 宽 (cm) x<br>高 (cm) | 从图像底部到<br>顶部 (cm)<br><c></c> |  |
| 1.5              | 34                     | 70 x 52            | 60                           | 38                     | 77 x 58            | 66                           |  |
| 2                | 46                     | 93 x 70            | 80                           | 50                     | 103 x 77           | 88                           |  |
| 2.5              | 57                     | 116 x 87           | 100                          | 63                     | 128 x 96           | 111                          |  |
| 3                | 69                     | 140 x 105          | 120                          | 76                     | 154 x 115          | 133                          |  |
| 3.5              | 80                     | 163 x 122          | 140                          | 88                     | 179 x 135          | 155                          |  |
| 4                | 92                     | 186 x 140          | 160                          | 101                    | 205 x 154          | 177                          |  |
| 4.5              | 103                    | 209 x 157          | 181                          | 114                    | 231 x 173          | 199                          |  |
| 5                | 114                    | 233 x 174          | 201                          | 126                    | 256 x 192          | 221                          |  |
| 6                | 137                    | 279 x 209          | 241                          | 151                    | 308 x 231          | 265                          |  |
| 7                | 160                    | 326 x 244          | 281                          | 177                    | 359 x 269          | 310                          |  |
| 8                | 183                    | 372 x 279          | 321                          | 202                    | 410 x 308          | 354                          |  |
| 9                | 206                    | 419 x 314          | 361                          | 227                    | 462 x 346          | 398                          |  |
| 10               | 229                    | 465 x 349          | 401                          | 252                    | 513 x 385          | 442                          |  |
| 11               | 252                    | 512 x 384          | 441                          | 278                    | 564 x 423          | 487                          |  |
| 12               | 275                    | 558 x 419          | 481                          | 303                    | 615 x 462          | 531                          |  |

变焦倍数: 1.1 倍

20

• P1303PW/M123/PE-W14 系列,例如:当投影机与屏幕相距 3 米时,在 82 英寸 到 90 英寸的图像尺寸范围内可以得到良好的图像质量。

P1303PW/M123/PE-W14 系列

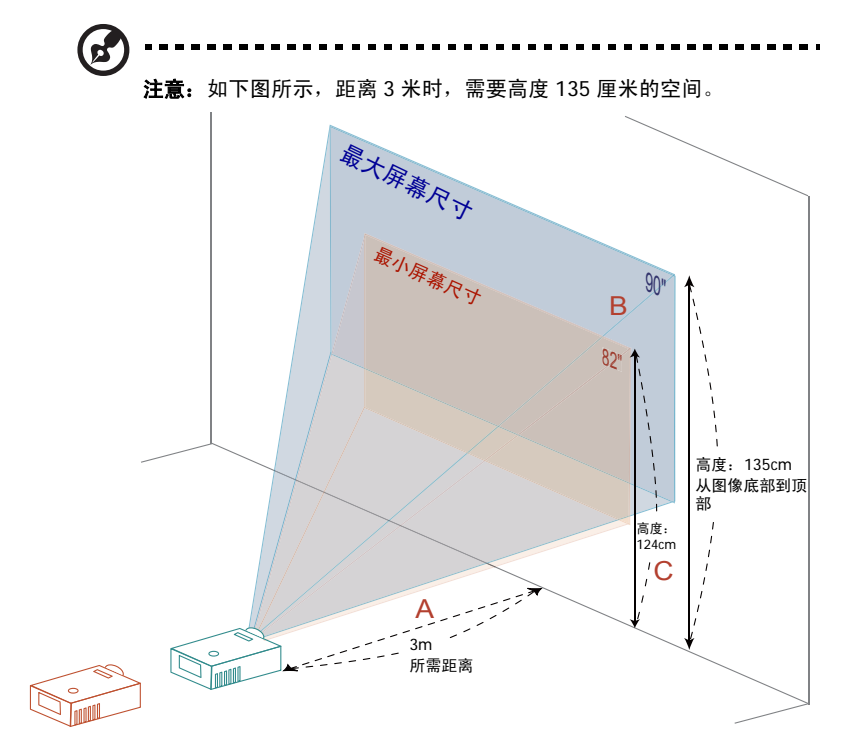

**图:**距离固定,变焦倍数和屏幕尺寸不同。

|                  | 屏幕尺寸                   |                    | 顶部                           | 屏幕尺寸                   |                    | 顶部                           |  |
|------------------|------------------------|--------------------|------------------------------|------------------------|--------------------|------------------------------|--|
| 所需的              |                        | (最小变焦倍数)           |                              | (最大变焦倍数)               |                    |                              |  |
| 距离(米)<br><a></a> | 对角线<br>(英寸)<br><b></b> | 宽 (cm) x<br>高 (cm) | 从图像底部<br>到顶部 (cm)<br><c></c> | 对角线<br>(英寸)<br><b></b> | 宽 (cm) x<br>高 (cm) | 从图像底部到<br>顶部 (cm)<br><c></c> |  |
| 1.5              | 41                     | 88 x 55            | 62                           | 45                     | 97 x 60            | 68                           |  |
| 2                | 55                     | 118 x 74           | 82                           | 60                     | 129 x 81           | 90                           |  |
| 2.5              | 68                     | 147 x 92           | 103                          | 75                     | 161 x 101          | 113                          |  |
| 3                | 82                     | 176 x 110          | 124                          | 90                     | 194 x 121          | 135                          |  |
| 3.5              | 96                     | 206 x 129          | 144                          | 105                    | 226 x 141          | 158                          |  |
| 4                | 109                    | 235 x 147          | 165                          | 120                    | 258 x 161          | 181                          |  |
| 4.5              | 123                    | 265 x 165          | 185                          | 135                    | 290 x 181          | 203                          |  |
| 5                | 137                    | 294 x 184          | 206                          | 150                    | 323 x 202          | 226                          |  |
| 6                | 164                    | 353 x 221          | 247                          | 180                    | 387 x 242          | 271                          |  |
| 7                | 191                    | 412 x 257          | 288                          | 210                    | 452 x 282          | 316                          |  |
| 8                | 218                    | 471 x 294          | 329                          | 240                    | 516 x 323          | 361                          |  |
| 9                | 246                    | 529 x 331          | 371                          | 270                    | 581 x 363          | 406                          |  |
| 10               | 273                    | 588 x 368          | 412                          | 300                    | 645 x 403          | 452                          |  |

变焦倍数: 1.1 倍

### 如何通过调节距离和变焦倍数来获得首选的图像尺寸

P1101/M101/PE-S11/P1101C/M101F/PE-S11L/P1201/M111/PE-X11/ P1201B/M111E/PE-X11K/P1203PB/M113E/PE-X14K/P1203Pi/ M113R/PE-X11L/P1201n/M111T/PE-X11G/P1201i/M111R/PE-X11F/ P1203P/M113/PE-X14/P1206P/M115/PE-X16 系列

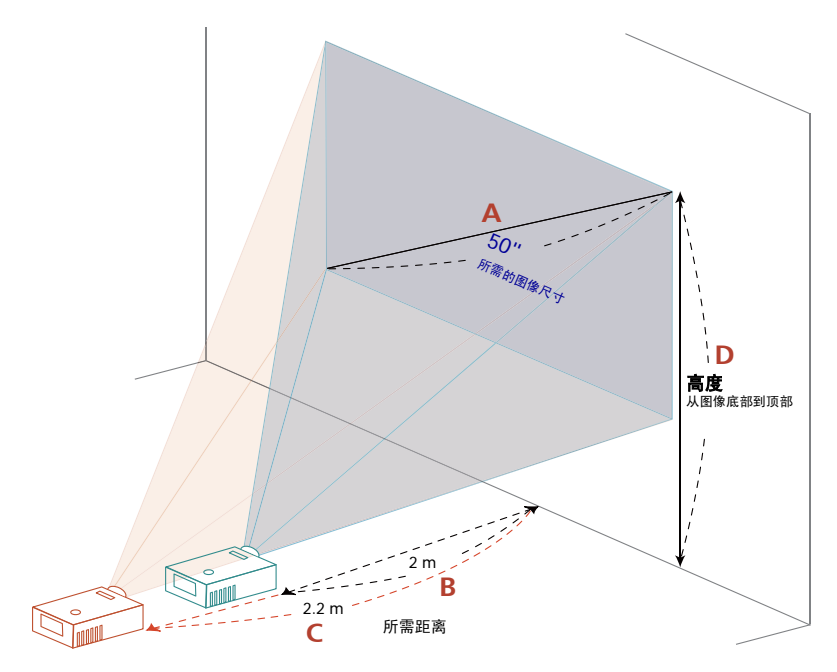

下表显示如何通过调节位置或变焦环来实现所需的图像尺寸。例如:如要获得 50 英 寸的图像尺寸,可以使投影机距离屏幕 2 米到 2.2 米,然后相应地调整变焦倍数。

简体中文

#### P1101/M101/PE-S11/P1101C/M101F/PE-S11L/P1201/M111/PE-X11/ P1201B/M111E/PE-X11K/P1203PB/M113E/PE-X14K/P1203Pi/ M113R/PE-X11L/P1201n/M111T/PE-X11G/P1201i/M111R/PE-X11F/ P1203P/M113/PE-X14/P1206P/M115/PE-X16 系列

| 所需的图                | 图像尺寸            | 距离                | (m)               | 顶部 (cm)             |
|---------------------|-----------------|-------------------|-------------------|---------------------|
| 对角线 (英寸)<br><a></a> | 宽 (cm) x 高 (cm) | 最大变焦倍数<br><b></b> | 最小变焦倍数<br><c></c> | 从图像底部到顶部<br><d></d> |
| 30                  | 61 x 46         | 1.2               | 1.3               | 53                  |
| 40                  | 81 x 61         | 1.6               | 1.7               | 70                  |
| 50                  | 102 x 76        | 2.0               | 2.2               | 88                  |
| 60                  | 122 x 91        | 2.4               | 2.6               | 105                 |
| 70                  | 142 x 107       | 2.8               | 3.1               | 123                 |
| 80                  | 163 x 122       | 3.2               | 3.5               | 140                 |
| 90                  | 183 x 137       | 3.6               | 3.9               | 158                 |
| 100                 | 203 x 152       | 4.0               | 4.4               | 175                 |
| 120                 | 244 x 183       | 4.8               | 5.2               | 210                 |
| 150                 | 305 x 229       | 5.9               | 6.6               | 263                 |
| 180                 | 366 x 274       | 7.1               | 7.9               | 315                 |
| 200                 | 406 x 305       | 7.9               | 8.7               | 351                 |
| 250                 | 508 x 381       | 9.9               | 10.9              | 438                 |
| 300                 | 610 x 457       | 11.9              |                   | 526                 |

变焦倍数: 1.1 倍

# 

下表显示如何通过调节位置或变焦环来实现所需的图像尺寸。例如:如要获得 50 英 寸的图像尺寸,可以使投影机距离屏幕 1.7 米到 1.8 米,然后相应地调整变焦倍数。

P1303PW/M123/PE-W14 系列

### P1303PW/M123/PE-W14 系列

| 所需的图                | 图像尺寸            | 距离                | , (m)             | 顶部 (cm)             |
|---------------------|-----------------|-------------------|-------------------|---------------------|
| 对角线 (英寸)<br><a></a> | 宽 (cm) x 高 (cm) | 最大变焦倍数<br><b></b> | 最小变焦倍数<br><c></c> | 从图像底部到顶部<br><d></d> |
| 30                  | 65 x 40         | 1.0               | 1.1               | 45                  |
| 40                  | 86 x 54         | 1.3               | 1.5               | 60                  |
| 50                  | 108 x 67        | 1.7               | 1.8               | 76                  |
| 60                  | 129 x 81        | 2.0               | 2.2               | 91                  |
| 70                  | 151 x 94        | 2.3               | 2.6               | 106                 |
| 80                  | 172 x 108       | 2.7               | 2.9               | 121                 |
| 90                  | 194 x 121       | 3.0               | 3.3               | 136                 |
| 100                 | 215 x 135       | 3.3               | 3.7               | 151                 |
| 120                 | 258 x 162       | 4.0               | 4.4               | 181                 |
| 150                 | 323 x 202       | 5.0               | 5.5               | 226                 |
| 180                 | 388 x 242       | 6.0               | 6.6               | 271                 |
| 200                 | 431 x 269       | 6.7               | 7.3               | 302                 |
| 250                 | 538 x 337       | 8.3               | 9.2               | 377                 |
| 300                 | 646 x 404       | 10.0              |                   | 452                 |

变焦倍数: 1.1 倍

用户控制

## 安装菜单

安装菜单提供用于安装和维护投影机的屏幕显示 (OSD)。仅当屏幕上显示"无信号输入"时使用 OSD。

菜单选项包括屏幕尺寸和距离、对焦、梯形校正等设置和调整。

- 1 按控制面板上的"电源"按钮打开投影机电源。
- 2 按控制面板上的 "MENU" 按钮启动用于安装和维护投影机的 OSD。

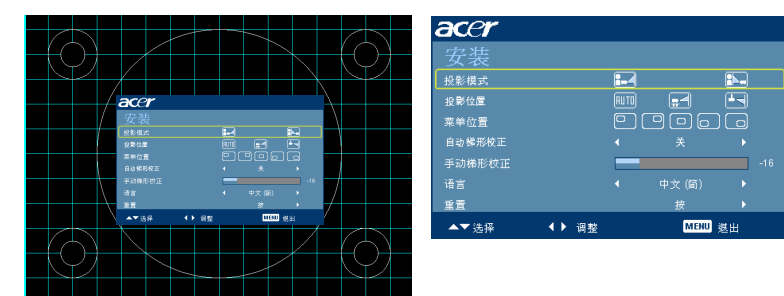

- 3 背景图案用作调整校准和对齐设置的指导,如屏幕尺寸和距离、对焦等。
- 4 安装菜单包括下列选项:
  - 投影方法
  - 菜单位置
  - 梯形校正设置
  - 语言设置
  - 恢复至出厂默认设置功能

使用向上和向下箭头键选择选项,使用向左和向右箭头键调整所选的选项设置, 使用向右箭头键进入子菜单进行功能设置。新设置在退出菜单时自动保存。

5 可以随时按菜单按钮退出菜单并返回 Acer 欢迎画面。
# Acer Empowering Technology

| Empowering @键<br>@ mpowering technology<br>Empowering Key Settings<br>I Acer eView Management<br>Acer eTimer Management                                     | Acer Empowering 键提供四个 Acer 特有<br>功能,分别是 "Acer eView<br>Management"、"Acer eTimer<br>Management"、"Acer eOpening<br>Management"和 "Acer ePower<br>Management"。按住 @ 键一秒以上可<br>以启动屏幕显示主菜单以修改其功能。 |
|----------------------------------------------------------------------------------------------------|----------------------------------------------------------------------------------------------------|
| Acer ePower Management                                                                                                    | ·····································                                                                                                    |
| Accel eView Wanagement<br>@ mpowering technology<br>Accer eView Management<br>① 明亮<br>□ 标准<br>□ 标准<br>□ 标准<br>□ 表示<br>② 教育<br>③ 自定文<br>③ 30<br>③ 30 Sync 反转 | 按COULT NUT NUT NUT NUT NUT NUT NUT NUT NUT NU                                                                                                    |
| Acer eTimer Management                                                                                                    | 按 C 可以启动 Acer eTimer                                                                                                    |
| C mpowering technology<br>Acer eTimer Management<br>でで、一方格・<br>期间 ・ 0 分称 ・<br>警者 ・ 中 ・<br>显示 ・ 同数计时 ・<br>位置 〇 〇 〇 〇                                         | Management 子菜单。<br>"Acer eTimer Management"提供提醒<br>功能以控制演示时间。有关的详细信息,<br>请参见"屏幕显示菜单"一节。                                                                                                    |
| Acer eOpening Management                                                                                                    | 按 @ 可以启动 Acer eOpening                                                                                                    |
| <ul> <li>C mpowering technology</li> <li>Acer eOpening Management</li> <li>○ Acer 好意</li> <li>▲ 用户屏幕</li> </ul>                                             | Management。<br>"Acer eOpening Management"允许用<br>户将开机画面更换成个性化图像。有关的<br>详细信息,请参见"屏幕显示"一节。                                                                                                    |

| Acer e | Power Ma                      | nage   | eme | ent 按它可以启动 Acer ePower                                                   |
|--------|-------------------------------|--------|-----|--------------------------------------------------------------------------|
|        | <i>C</i> mpowering technology |        | ogy | Management 。                                                             |
|        | Acer ePower Mar               | nageme | nt  | "Acer ePower Management"为用户提<br>供一个快捷方式,用于延长灯泡和投影机<br>使田寿金。有关的详细信息。请参见"展 |
|        |                               |        |     | 幕显示"一节。                                                                  |
|        | 高海拔                           | •      |     |                                                                          |
|        | 0 自动关机                        |        |     |                                                                          |

# 屏幕显示 (OSD) 菜单

本投影机具有一个多语言 OSD,您可以利用它调整图像和更改多种设置。

使用 OSD 菜单

- 如要打开 OSD 菜单,请按遥控器或控制面板上的 "MENU"。
- 当显示 OSD 时,使用 () / 键选择主菜单中的项目。选择所需的主菜单项目
   后,按 ) 进入子菜单以设置功能。
- 使用 **八 V** 键选择所需项目,然后使用 **《 >**键调整设置。
- 在子菜单中选择下一个要调整的项目,按照如上所述进行调整。
- 按遥控器或控制面板上的 "MENU", 屏幕返回主菜单。
- 如要退出 OSD,请再按一次遥控器或控制面板上的 "MENU"。 OSD 菜单将关闭,投影机自动保存新的设置。

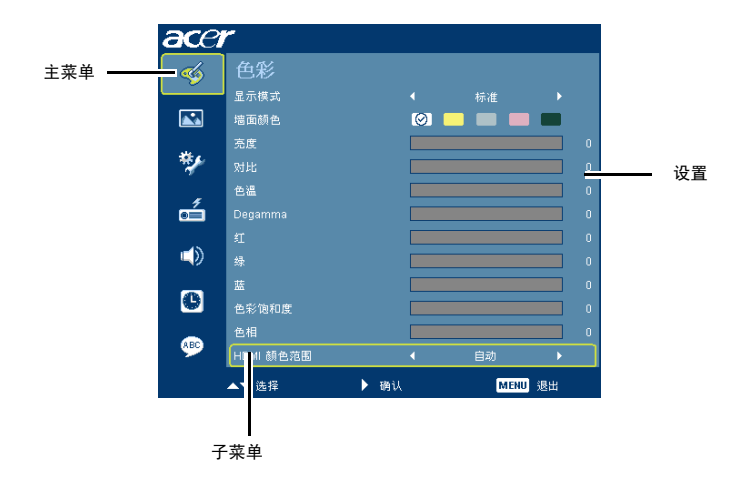

色彩

| ace     | r         |      |     |    |  |
|---------|-----------|------|-----|----|--|
| <b></b> |           |      |     |    |  |
|         | 显示模式      |      |     |    |  |
|         | 墙面额色      | 0    |     |    |  |
|         | 充度        |      |     |    |  |
| **      | 对比        |      |     |    |  |
|         | 包温        |      |     |    |  |
| - dia   | Degamma   |      |     |    |  |
|         | 虹         |      |     |    |  |
|         | 绿         |      |     |    |  |
| _       | 35        |      |     |    |  |
| •       | 色彩饱和度     |      |     |    |  |
|         | 色相        |      |     |    |  |
|         | HDMI 颜色范围 | •    | 自动  | ×  |  |
|         | ▲▼ 选择     | ▶ 助认 | MEN | 退出 |  |

| 显示模式    | 对于许多类型的图像,投影机里有很多已经优化了的出厂预置。                                                   |
|---------|--------------------------------------------------------------------------------|
|         | ● 明亮:使亮度最优化。                                                                   |
|         | <ul> <li>演示:用于高亮度的会议演示。</li> </ul>                                             |
|         | ● 标准:适用于普通环境。                                                                  |
|         | • 视频:用于在明亮的环境中播放视频。                                                            |
|         | ● 教育:用于教育环境。                                                                   |
|         | <ul> <li>自定义:记忆用户的设置。</li> </ul>                                               |
| 墙面颜色    | 使用此功能根据墙壁选择正确的颜色。有多项选择,包括白色、浅黄<br>色、浅蓝色、粉红色、深绿色。根据墙面颜色进行颜色偏差补偿,以显<br>示准确的图像色调。 |
| 亮度      | 调整图像的亮度。                                                                       |
|         | • 按【使图像变暗。                                                                     |
|         | • 按 2 使图像变亮。                                                                   |
| 对比      | "对比"控制图片最亮和最暗部分之间的差异程度。调整对比度会变更                                                |
|         | 图像中的黑曰颜色比例。                                                                    |
|         | ●  按「↓降低对比度。                                                                   |
|         | • 按 2 提高对比度。                                                                   |
| 色温      | 调整颜色温度。色温越高,屏幕看上去越偏冷色调:色温越低,屏幕看<br>上去越偏暖色调。                                    |
| Degamma | 影响暗色背景的再现。伽马值越高,暗色背景看起来越亮。                                                     |
| 红       | 调整红色。                                                                          |
| 绿       | 调整绿色。                                                                          |
| 蓝       | 调整蓝色。                                                                          |
| 色彩饱和度   | 将视频图像从黑白调整为完全饱和的颜色。                                                            |
|         | • 按 🕻 减少图像中的色彩量。                                                               |
|         | • 按 之 增加图像中的色彩量。                                                               |
| 色相      | 调整红绿色平衡。                                                                       |
|         | • 按《增加图像中的绿色数量。                                                                |
|         | • 按 之 增加图像中的红色数量。                                                              |

| HDMI 颜色范围 | 调整 HDMI 图像数据的颜色范围,以更正颜色显示错误。               |
|-----------|--------------------------------------------|
|           | <ul> <li>自动:根据来自播放机的信息自动进行调整。</li> </ul>   |
|           | <ul> <li>有限范围:按照有限颜色范围数据处理输入图像。</li> </ul> |
|           | <ul> <li>全范围:按照完整颜色范围数据处理输入图像。</li> </ul>  |

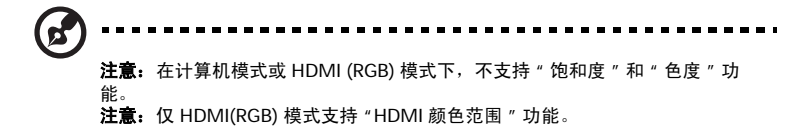

# 图像

|            | ▲▼ 选择      | ▶ ક્ષપ | м   | ENU 退出   |     | ▲▼ 选择      | ▶ 88 U. | ME         | NU 通出      |  |
|------------|------------|--------|-----|----------|-----|------------|---------|------------|------------|--|
| ÷          | 30 警告消息    |        | ¥   |          | 9   |            |         |            |            |  |
| ~          | 3D Sync 反转 |        |     |          |     |            |         |            |            |  |
| 0          | 30         |        |     |          | 9   | 30 警告消息    | •       | ¥          | Þ          |  |
| _          | 相位         |        |     |          | _   | 3D Sync 反转 |         |            |            |  |
|            | 領率         |        |     |          |     | 30         |         |            |            |  |
|            | 重直位置       |        |     |          |     | HDMI 扫描信息  |         |            |            |  |
| á          | 水平位置       |        |     |          | á   | 鲜明度        |         |            |            |  |
|            | 手动梯形校正     |        |     |          |     | 手动梯形校正     |         |            |            |  |
| *≱∕        | 自动梯形校正     |        |     |          | **  | 自动梯形校正     |         |            |            |  |
| _          | 长宽比        |        | 自动  |          |     | 长宽比        |         |            |            |  |
|            | 投影位置       |        | ñ 🖃 | - Ē      |     | 投影位置       |         | <b>=</b> 1 | - <b>F</b> |  |
| <u> </u>   | 投影模式       | -      |     | <b>F</b> |     | 投影模式       |         |            | <b>I</b>   |  |
| ≪⁄a        | 图像         |        |     |          |     | 图像         |         |            |            |  |
| <b>K</b> E | r          |        |     |          | ace | r          |         |            |            |  |

| 投影模式       | <ul> <li>正投:</li> </ul> | 出厂默认设置。             |
|------------|-------------------------|---------------------|
| <b>: -</b> | <ul> <li>背投:</li> </ul> | 图像翻转,以便从透明屏幕背面进行投影。 |
| 投影位置       |                         |                     |
| AUTO       | <ul> <li>自动:</li> </ul> | 自动调整图像的投影位置。        |
| <b>_</b>   | ●  桌面                   |                     |
|            | <ul> <li>吊装:</li> </ul> | 使图像上下颠倒,以吊装方式投影。    |

| 长宽比        | 可以使用此功能选择所需的长宽比。                                                                                |
|------------|-------------------------------------------------------------------------------------------------|
| 4:3 16:9   | <ul> <li>自动:使图像保持原始长宽比,然后将图像最大化以便适合固有的横<br/>向或纵向像素数量。</li> </ul>                                |
|            | <ul> <li>全熒光屏:重新调整图像大小以按宽度(1280 像素)和高度(800<br/>() (金素) 活会全屈葉.</li> </ul>                        |
|            | ▲ 4:3: 图像进行调整以占满屏幕,并以 4:3 比例显示。                                                                 |
|            | <ul> <li>16:9:图像进行调整以适合屏幕宽度,同时调整高度以便按 16:9 比</li> </ul>                                         |
|            | □ □ □ □ □ □ □ □ □ □ □ □ □ □ □ □ □ □ □                                                           |
|            | <注意 > P1303PW/M123/PE-W14 支持 " 全屏 " 和 " 信箱形状 " 功能。                                              |
| 自动梯形校正     | 自动调整垂直图像。                                                                                       |
| 手动梯形校正     | 调整因投影倾斜而导致的图像失真。(±40 度)                                                                         |
|            | <u>aldon</u> > <u>aldon</u> < <u>aldon</u>                                                      |
|            | <注意 > 当自动梯形校正设成 "开"时,不能使用手动梯形校正功能。                                                              |
| 水平位置       | • 按【向左移动图像。                                                                                     |
|            | • 按 向 右移动图像。                                                                                    |
| 垂直位置       | • 按【向下移动图像。                                                                                     |
|            | • 按2向上移动图像。                                                                                     |
| 频率         | 使用 "频率 "改变投影机的刷新率,使其与计算机图形卡的频率匹配。当<br>投影图像中存在垂直闪烁条时,可以使用此功能进行必要的调整。                             |
| 相位         | 同步投影机和图形卡两者的信号时序。如果图像不稳定或者闪烁,可以使用<br>此功能进行校正。                                                   |
| 鲜明度        | 调整图像的鲜明度。                                                                                       |
|            | • 按《降低鲜明度。                                                                                      |
|            | • 按 提高鲜明度。                                                                                      |
| HDMI 扫描信息  | 调整屏幕上 HDMI 图像的过扫描比例。                                                                            |
|            | <ul> <li>自动:自动根据来自播放器的信息进行调整。</li> </ul>                                                        |
|            | • 欠扫描:不对 HDMI 图像执行过扫描。                                                                          |
|            | • 过扫描: 总是对 HDMI 图像执行过扫描。                                                                        |
| 3D         | 选择 " 开 " 以启用 DLP 3D 功能。                                                                         |
|            | <ul> <li>开:当使用 DLP 3D 眼镜、四缓冲器 (NVIDIA/ATI) 图形卡、以及使用相应的软件播放器播放 HQFS 格式文件或 DVD 时,选择此项。</li> </ul> |
|            | • 关:关闭 3D 模式。                                                                                   |
| 3D 同步左 / 右 | 如果戴上 DLP 3D 眼镜时看到不连续的或重叠的图像,则需要执行 " 反转 "<br>以使左 / 右图像序列完全相符,从而得到正确的图像 (DLP 3D)。                 |
| 3D 警告消息    | 选择 " 是 " 显示 3D 警告消息。                                                                            |
|            |                                                                                                 |
|            | 1. 请确认已有正确的 3D 信号和眼镜。                                                                           |
|            | 2. 如果您不想看 3D 图像,请记住关闭 3D 功能。                                                                    |
|            | 3. 如果 3D 显示不正确,请尝试启用 3D Sync Invert。<br>4. 3D 描述下显示描述法项级游答曲。                                    |
|            | 4.30 模式工业环境运费书》                                                                                 |

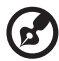

**注意:**在 HDMI 或视频模式下,不支持 " 水平位置 " 、 " 垂直位置 " 、 " 频率 " 和 " 相位 " 功能。

注意: 在 HDMI (RGB) 或计算机模式下不支持 "鲜明度"功能。

注意: 仅 VGA 输入源支持 3D 功能。请参阅时序表了解详细 3D 时序。

注意: 在图形卡 3D 应用程序中需进行正确的设置才能得到准确的 3D 显示。

注意:软件播放器 (如 Stereoscopic Player 和 DDD TriDef Media Player)支

- 持 3D 格式的文件。您可以从下面的网页下载这三种播放器。
- NVIDIA Stereoscopic 3D Video Player:
- http://www.nvidia.com/object/3D\_Drivers\_Downloads.html
- Stereoscopic Player (试用版):
- http://www.3dtv.at/Downloads/Index\_en.aspx
- DDD TriDef Media Player (试用版): http://www.tridef.com/download/TriDef.3-D

http://www.tridef.com/download/TriDef-3-D-Experience-4.0.2.html

- 注意: 仅当启用 DLP 3D 时,可以使用 "3D 同步左 / 右"。
- 注意: 如果打开投影机电源时, 3D 仍启用,则会出现提醒屏幕。请根据用途调整 设置。
- 注意:仅 HDMI(RGB) 模式支持 "HDMI 扫描信息"功能。

# 投影设定

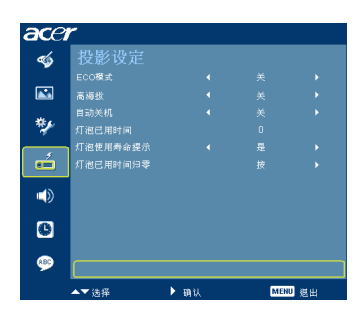

| ECO 模式   | 选择"开"时,投影机灯泡变暗,这样可以降低能耗,延长灯泡的寿<br>命,并降低噪音。选择"关"返回正常模式。 |
|----------|--------------------------------------------------------|
| 高海拔      | 选择"开"时开启高海拔模式。风扇持续全速运转,以使投影机在高海<br>拔条件下正确散热。           |
| 自动关机     | 若在指定的时间内一直没有信号输入,投影机将自动关机。(以分钟为<br>单位)。                |
| 灯泡已用时间   | 显示灯泡的已工作时间(以小时计)。                                      |
| 灯泡使用寿命提示 | 激活此功能时,会在灯泡达到使用寿命的前 30 个小时显示一条消息,<br>提示您更换灯泡。          |
| 灯泡已用时间归零 | 在选择"是"后按 💙 按钮,以将灯泡已用时间计数器归零。                           |

35

# 设置

P1201n/M111T/PE-X11G/P1201B/ M111E/PE-X11K/P1203PB/M113E/ PE-X14K/P1203Pi/M113R/PE-X11L

| ace        | r            |      |     |     |
|------------|--------------|------|-----|-----|
| -          | 设置           |      |     |     |
| -          | 菜单位置         |      | 906 |     |
|            | 启动厚幕         |      |     |     |
|            | 截四           |      |     |     |
| <b>*</b>   | 隐藏式字幕        |      |     |     |
| -          | 密码设置         |      |     |     |
| e 💼        | VGA OUT (待机) |      |     |     |
| -45        | 重量           |      |     |     |
| <b>~</b> » | LAN          |      |     |     |
|            | LAN IP/ Mask |      |     |     |
|            | LAN 重置       |      |     |     |
|            |              |      |     |     |
|            | ▲▼选择         | ▶ 确认 | MEN | リ進出 |

P1101/M101/PE-S11/P1101C/M101F/ PE-S11L/P1201/M111/PE-X11

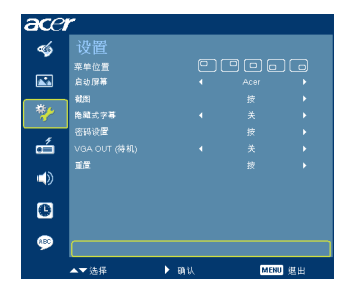

P1201i/M111R/PE-X11F

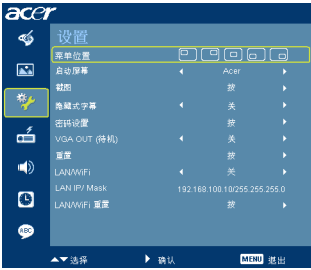

P1203P/M113/PE-X14/P1303PW/ M123/PE-W14/P1206P/M115/PE-X16

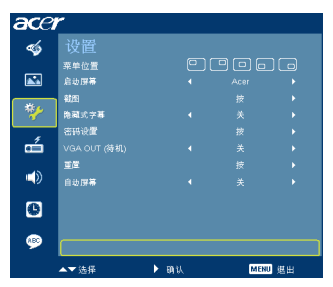

| 菜单位置                                                 | 选择显示屏上的菜单位置。                                                                                                    |
|------------------------------------------------------|----------------------------------------------------------------------------------------------------|
| 启动屏幕                                                 | 可以使用此功能选择所需的开机画面。如果更改此设置,所作的更改将<br>在退出 OSD 菜单时生效。<br>• Acer: Acer 投影机的默认开机画面。<br>• 自定义:使用"截图"功能记忆的图片。                                                                                                |
| 截图<br>2004年8月4月1日1日1日1日1日1日1日1日1日1日1日1日1日1日1日1日1日1日1 | 使用此功能自定义开机画面。如要捕获希望用作开机画面的图像,请按<br>照如下说明进行操作。<br>注意:<br>在执行下列步骤前,请确保"消除画面偏移"设成默认值 0,宽高比设成 4:3。有关的详细信息,请参见"图像"一节。                                                                                     |
| 截图进行中                                                | <ul> <li>按"截图"以自定义开机画面。</li> </ul>                                                                                                    |
| 诵等待                                                  | <ul> <li>显示一个操作确认对话框。选择"是"以使用当前图像作为自定义的开机画面。捕获范围是红色矩形区域。选择"否"时取消画面捕获并退出屏幕显示(OSD)。</li> <li>显示一条消息,指明画面捕获进度。</li> <li>画面捕获完毕后,此消息消失,并恢复原来的显示。</li> <li>当有新输入信号时或者重新启动投影机后,自定义的开机画面生效,如下所示。</li> </ul> |

| 隐藏式字幕                                                                                                    | 选择所需的隐藏式字幕模式: CC1、CC2、CC3、CC4 (CC1 以您所在<br>区域的基本语言显示字幕)。<br>设成"关"时关闭字幕功能。仅当选择的是复合视频或 S-Video 输入信<br>号并且系统格式是 NTSC 时,可以使用此功能。<br><注意 > 将屏幕长宽比设成 4:3。当长宽比为 16:9 或"自动"时,不能<br>使用此功能。                                                                                                    |
|----------------------------------------------------------------------------------------------------|----------------------------------------------------------------------------------------------------|
| 密码设置<br>2月1日日<br>2月1日日<br>2月11日日<br>2月11日日<br>2月11日日<br>2月11日<br>2月11日 | <ul> <li>密码设置</li> <li>此投影机提供非常有用的安全功能,以便管理员管理投影机的使用。</li> <li>按 ▼更改"密码设置"。如果启用了安全功能,您必须输入"管理员密码"才能更改安全设置。</li> <li>选择"开"以启用安全功能。用户必须输入密码才能使用投影机。有关的详细信息,请参见"用户密码"一节。</li> <li>如果选择"关",则开启投影机时用户不需要输入密码。</li> </ul>                                                                          |
|                                                                                                    | <ul> <li>超时(分钟)</li> <li>当"保全"设成"开"时,管理员可以设置超时功能。</li> <li>按 &lt; 或 → 选择超时时间间隔。</li> <li>范围是从10分钟到990分钟。</li> <li>到时间时,投影机会提示用户重新输入密码。</li> <li>"超时(分钟)"的出厂默认设置是"关"。</li> <li>一旦启用了安全功能,投影机将要求用户在开启投影机时输入密码。在此对话框中,既可以输入"用户密码",也可以输入"管理员密码"。</li> </ul>                                      |
| 022111/1023<br>4123<br>4123<br>22122-0199<br>CO MA 498 mm 84<br>6223-019<br>CO MA 498 mm 84<br>CO MA 498<br>CO MA 498<br>CO MA                                                                                                    | <ul> <li>用户密码</li> <li>按 → 设置或更改"用户密码"。</li> <li>按遥控器上的数字键以设置密码,然后按 MENU (菜单)进行确认。</li> <li>按      可以删除字符。 <ul> <li>当显示"确认密码"时,输入密码。</li> <li>密码长度应为 4 到 8 个字符。</li> <li>选择"仅在插入电源线后要求密码"时,则每当插入投影机的电源线时,投影机都要求用户输入密码。</li> <li>如果选择"投影机开机时要求密码",则用户每次开启投影机时<br/>被点(法)。</li> </ul></li></ul> |
|                                                                                                    | 都必须输入密码。                                                                                                    |

注意:此画面捕获功能仅限于 4:3 宽高比。

注意:对于 XGA 型号,为得到最佳质量的图像,建议最终用户在使用此功能 前将 PC 分辨率设成 1024 x 768。

注意:对于 SVGA 型号,为得到最佳质量的图像,建议最终用户在使用此功能 前将 PC 分辨率设成 800 x 600。

注意:对于 WXGA 型号,为得到最佳质量的图像,建议最终用户在使用此功 能前将 PC 分辨率设成 1280 x 800。

简体中文

|                                      | 管理员密码                                                                                                    |
|--------------------------------------|----------------------------------------------------------------------------------------------------|
|                                      | 在 " 输入管理员密码 " 和 " 输入密码 " 两个对话框中可以使用 " 管理员<br>密码 "。                                                                                                    |
| 密码22款4-8个数字<br>0-9: 輸入 《 製除 ■1500 思封 | • 按 🔰 更改"管理员密码"。                                                                                                    |
|                                      | <ul> <li>"管理员密码"的出厂默认值是"1234"。</li> </ul>                                                                                                    |
|                                      | 如果忘记了管理员密码,可以按照下列步骤取得管理员密码:                                                                                                    |
|                                      | <ul> <li>安全卡(请查看包装箱中的附件)上印有唯一的6位"通用密码"无论管理员密码是什么,投影机总能接受此唯一的密码。</li> </ul>                                                                                |
|                                      | <ul> <li>如果安全卡及其上面的号码丢失了,请与 Acer 服务中心联系。</li> </ul>                                                                                                    |
|                                      | 锁定用户开机画面                                                                                                    |
|                                      | <ul> <li>默认情况下锁定用户开机画面功能为"关"。如果锁定用户开机<br/>画面功能为"开",则用户无法更改开机画面,避免其他用户随<br/>意进行更改。选择"关"解锁开机画面。</li> </ul>                                                  |
| VGA OUT (待机)                         | ● 认设置是 " 关 " 。选择 " 开 " 可启用 VGA OUT 连接。                                                                                                    |
| 重置                                   | <ul> <li>按 2 按钮,然后选择"是",以将所有菜单参数恢复至出厂默<br/>认设置。</li> </ul>                                                                                                |
| LAN                                  | <ul> <li>默认设置是"关"。选择"开"可启用 LAN 连接。(仅限<br/>P1201B/M111E/PE-X11K/P1203PB/M113E/PE-X14K/P1203Pi/<br/>M113R/PE-X11L/P1201n/M111T/PE-X11G)</li> </ul>          |
| LAN IP/ 掩码                           | <ul> <li>识别 IP 和掩码地址。(仅限 P1201B/M111E/PE-X11K/P1203PB/<br/>M113E/PE-X14K/P1203Pi/M113R/PE-X11L/P1201i/M111R/PE-<br/>X11F/P1201n/M111T/PE-X11G)</li> </ul> |
| LAN 重置                               | ● 重置 LAN 功能。(仅限 P1201B/M111E/PE-X11K/P1203PB/<br>M113E/PE-X14K/P1203Pi/M113R/PE-X11L/P1201n/M111T/PE-<br>X11G)                                            |
| LAN/WiFi                             | <ul> <li>默认设置是"开"。选择"关"可关闭 Wireless / LAN 连接。(<br/>仅限 P1201i/M111R/PE-X11F)</li> </ul>                                                                    |
| LAN/WiFi 重置                          | • 重置 LAN 或无线功能。 (仅限 P1201i/M111R/PE-X11F)                                                                                                    |
| 自动屏幕                                 | <ul> <li>默认设置是"开",打开/关闭投影机电源时自动向下/向上移动电子屏幕。</li> </ul>                                                                                                    |

简体中文

音频

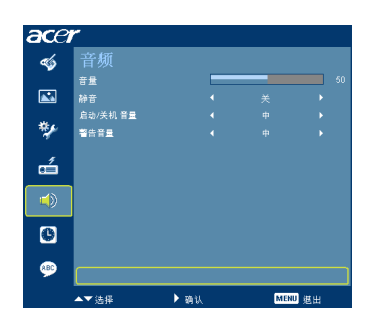

| 音量        | • | 按 <b>《</b> 减小音量。<br>按 <b>》</b> 增大音量。 |
|-----------|---|--------------------------------------|
| 静音        | • | 选择 " 开 " 时静音。<br>选择 " 关 " 时恢复音量。     |
| 启动 / 关机音量 | • | 选择此功能以调整投影机开机 / 关机时的通知音量。            |
| 警告音量      | • | 选择此功能以调整任何警告通知的音量。                   |

# 定时器

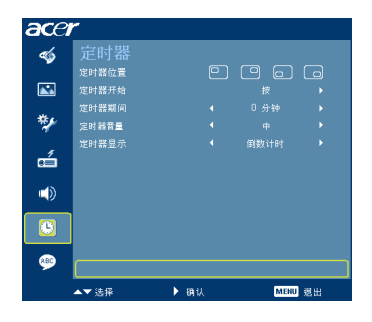

| 定时器位置 | ٠ | 选择定时器在屏幕上的位置。                     |
|-------|---|-----------------------------------|
| 定时器开始 | • | 按了以开始或停止定时。                       |
| 定时器期间 | • | 按【式】以调整定时期间。                      |
| 定时器音量 | • | 选择此功能以调整当启用了定时器功能并且到时间时的通知音<br>量。 |
| 定时器显示 | • | 按《或》选择屏幕上显示的定时模式。                 |

38

| ace                                                                                                    | r          |       |         |
|----------------------------------------------------------------------------------------------------|------------|-------|---------|
| -                                                                                                    | 语言         |       |         |
|                                                                                                    | English    |       |         |
|                                                                                                    | Čeština    |       |         |
|                                                                                                    | Dansk      |       |         |
| **                                                                                                    | Deutsch    |       |         |
|                                                                                                    | Español    | 中交(繁  |         |
| e de la comunicación de la comunicación de la comun | Français   | [中文(简 |         |
| -                                                                                                    | Italiano   |       |         |
| <b>(</b> )                                                                                                    | Magyar     |       |         |
| _                                                                                                    | Nederlands |       |         |
| 0                                                                                                    | Polski     |       |         |
| (ABO)                                                                                                    | Português  |       |         |
|                                                                                                    | ▲▼选择       | ▶ 确认  | MENU 送出 |

| 语言 | 选择多语言 OSD 菜单。使用 🎵 或 ✔ 键选择所需的菜单语言。 |
|----|-----------------------------------|
|    | • 按 为确认所作的选择。                     |

# Acer LAN 网页管理

## 如何登录

40

打开浏览器,输入服务器 IP 地址 192. 168. 0.100,以找到如下所示的 Acer LAN 网 页管理的主页。使用密码登录,然后才能使用。

选择一个用户。**管理员**具有最高权限,可以处理网络设置和提示设置等更多操作。管理员的默认密码是 "admin"。用户具有普通权限,默认密码是 "user"。单击"登录"按钮并输入正确密码,以进入主页。

| -x · 🖸 · 🕱 🕲 🚱 🔑 HAB 🕺 HAB | wa 名 🔯 - 🧟 🖾 - 🧟      |                  |             |        |
|----------------------------|-----------------------|------------------|-------------|--------|
| http://192.168.0.100/      |                       |                  |             | - C 45 |
|                            |                       | Projector Web    | Server A02  |        |
|                            | Grou                  | D:ACER           | Name:P1201n |        |
|                            |                       |                  |             |        |
|                            | Welcome to the Acer F | Projector Web Se | rver        |        |
|                            |                       |                  |             |        |
|                            | User Name: Admin      | astrator M       |             |        |
|                            | Password:             | 1                |             |        |
|                            | Lege                  | J                |             |        |
|                            |                       |                  |             |        |
|                            |                       |                  |             |        |
|                            |                       |                  |             |        |
|                            |                       |                  |             |        |
|                            |                       |                  |             |        |
|                            |                       |                  |             |        |
|                            |                       |                  |             |        |
|                            |                       |                  |             |        |
|                            |                       |                  |             |        |
|                            |                       |                  |             |        |
|                            |                       |                  |             |        |
|                            |                       |                  |             |        |
|                            |                       |                  |             |        |
|                            |                       |                  |             |        |
|                            |                       |                  |             |        |
|                            |                       |                  |             |        |
|                            |                       |                  |             |        |
|                            |                       |                  |             |        |
|                            |                       |                  |             |        |
|                            |                       |                  |             |        |
|                            |                       |                  |             |        |

**主页**显示连接状态,并列出三个主要功能:控制面板、网络设置和提示设置。

|               |                   |                 | Projector  | Web Server A02 |            |    |
|---------------|-------------------|-----------------|------------|----------------|------------|----|
| der           |                   |                 | Group:ACER | Name:P1201n    |            |    |
| Home          | Welcome to Acer P | rojector Web \$ | Server     |                |            |    |
| Control Panel | IP:192.1          | 68.0.100        |            |                |            |    |
| Alert Setting | Projector Status  |                 |            |                |            |    |
| Logout        | Model Name:       | P1200n          |            |                |            |    |
|               | System Status:    | Power ON        |            |                |            |    |
|               | Display Source:   | VGAI            |            |                |            |    |
|               | Lamp Hours:       | 0               |            |                |            |    |
|               | Display Mode:     | Bright          |            |                |            |    |
|               | Error Status:     | Normal          |            |                |            |    |
|               |                   |                 |            |                |            |    |
| adv           |                   |                 |            |                | e etc.etc  | 20 |
|               |                   |                 |            |                | ( Revenue) |    |
|               |                   |                 |            |                |            |    |
|               |                   |                 |            |                |            |    |

# 控制面板

最终用户可以通过此页面控制和调整投影机的设置值。

| 0              |                |            |   | Projector W     | eb Server A02 |  |
|----------------|----------------|------------|---|-----------------|---------------|--|
| Cer            |                |            |   | Group:ACER      | Name:P1201n   |  |
| ome            | Control Panel  |            |   |                 |               |  |
| ontrol Panel   |                |            |   |                 |               |  |
| etwork Setting | Source         | WGA1       | ~ | Power OFF       | Reset         |  |
| lert Setting   | a contra       |            | _ |                 |               |  |
| bgout          | AUDIO          |            |   | Hide on         | Fr0920        |  |
|                | o o la la la   |            |   | Resync          | Source        |  |
|                | Image          |            |   | Source Lock OFF | Eco Mode      |  |
|                | Brightness     | - 40       | + |                 |               |  |
|                | Contrast       | - 53       | • | Refresh         |               |  |
|                | Shorpness      | • 16       | • |                 |               |  |
|                | Keystone       | • 0        | + |                 |               |  |
|                | Degamma        | 1          | • |                 |               |  |
|                | Color temp     | - 1        | • |                 |               |  |
|                | Display Mode   | Bright     | * |                 |               |  |
|                | Managment      |            |   |                 |               |  |
|                | Aspect Ratio   | Auto       | ~ |                 |               |  |
|                | Digital Zoom   | 1.0x       |   |                 |               |  |
|                | Projection     | Auto Front | ~ |                 |               |  |
|                | Startup Screen | Acer       | ~ |                 |               |  |
|                |                |            |   |                 |               |  |
|                |                |            |   |                 |               |  |
|                |                |            |   |                 |               |  |

41

## 网络设置

最终用户可以根据需要设置 IP 地址、组名称、以及密码。更改网络配置或密码后, 按"应用",投影机将自动重新启动。

| acer                                       |                                                                                                    | Projector Web Server A02<br>Group:ACER Name:P1201n                                                                                                    |
|--------------------------------------------|----------------------------------------------------------------------------------------------------|----------------------------------------------------------------------------------------------------|
| Home                                       | Network Setting                                                                                                    |                                                                                                    |
| Neneok Setting<br>Alakt Setting<br>Logisut | National Section           Direction           Direction | Projector Settoru           Und justor         Jorda           Parte         Jorda           Parte         Jorda           Parte         Gradual           Parte         Gradual           Parte         Gradual           Inter         Gradual           Uniter         Gradual           Uniter         Gradual           Uniter         Gradual           Combinistication         Jordan           Combinistication         Jordan |
|                                            |                                                                                                    |                                                                                                    |

----

注意: 组名称和投影机名称必须少于 32 个字符。

# 提示设置

投影机发生问题时,最终用户可以立即发送包含错误消息的邮件。

| 2-A • 🔘 · 🖹 😫            | 🕼 🔎 184 🤺 | 8008¥ 😧 🝰 🍓 🖼 ·          | - 3                     |             |        |
|--------------------------|-----------|--------------------------|-------------------------|-------------|--------|
| a hep. 11392 1950 0 100/ |           |                          |                         |             | M 🛃 8. |
|                          |           |                          | Projector Web Ser       | ver A02     |        |
| cer                      |           |                          | Group:ACER              | Name:P1201n |        |
| iome                     | Alert Set | ting                     |                         |             |        |
| Control Panel            |           |                          |                         |             |        |
| letwork Setting          | Email Se  | atting                   | Alert Condition         |             |        |
| Vert Setting             | То        | feng.gong@coretronic.e   | Fan Look                |             |        |
| ogout                    | Cc        | jinjin.wei@coretronic.co | Over Temperature        |             |        |
|                          | Subject   | enal test                | E Thermal Switch Error  |             |        |
|                          | From      | yanyan houğ coretronic   | Blamp Strike Error      |             |        |
|                          |           |                          | Ri Color Wheel Error    |             |        |
|                          |           |                          | Submit Email Alert Test | 1           |        |
|                          | SMIP SE   | itting                   |                         |             |        |
|                          | Server    | 192.168.30.104           |                         |             |        |
|                          | User Nam  | e corecronic yanyan.nou  |                         |             |        |
|                          | Password  |                          |                         |             |        |
|                          |           |                          |                         |             |        |
|                          |           |                          |                         |             |        |
|                          |           |                          |                         |             |        |
|                          |           |                          |                         |             |        |
|                          |           |                          |                         |             |        |
|                          |           |                          |                         |             |        |
|                          |           |                          |                         |             |        |
|                          |           |                          |                         |             |        |
|                          |           |                          |                         |             |        |
|                          |           |                          |                         |             |        |
|                          |           |                          |                         |             |        |
|                          |           |                          |                         |             |        |
|                          |           |                          |                         |             |        |
|                          |           |                          |                         |             |        |

简体中文

# 注销

点击"注销"后,将在5秒内返回登录页面。

| KD 1646 D 1646 D 1694 | NTO ILO INGO      |             |                | 4                         |
|-----------------------|-------------------|-------------|----------------|---------------------------|
| 2-A · 🔘 · 🖹 😫         | 🐔 🔎 HR 🛧 NORR 🚱 🔒 | · 🍇 🖂 · 🍇   |                |                           |
| A 100                 |                   |             |                | - ET R.S. 1912            |
|                       |                   |             |                |                           |
| -                     |                   | Projector V | /eb Server A02 |                           |
|                       |                   | Group: ACED | Name-P1201n    |                           |
|                       |                   | or orthogen |                |                           |
|                       |                   |             |                |                           |
| forme                 |                   |             |                |                           |
| Control Panel         |                   |             |                |                           |
| Network Setting       | Logouti           |             |                |                           |
| Vert Setting          |                   |             |                |                           |
| ogout                 |                   |             |                |                           |
|                       |                   |             |                |                           |
|                       |                   |             |                |                           |
|                       |                   |             |                |                           |
|                       |                   |             |                |                           |
|                       |                   |             |                |                           |
|                       |                   |             |                |                           |
|                       |                   |             |                |                           |
|                       |                   |             |                |                           |
|                       |                   |             |                |                           |
|                       |                   |             |                |                           |
|                       |                   |             |                |                           |
|                       |                   |             |                |                           |
|                       |                   |             |                |                           |
|                       |                   |             |                |                           |
|                       |                   |             |                |                           |
|                       |                   |             |                |                           |
|                       |                   |             |                |                           |
|                       |                   |             |                |                           |
|                       |                   |             |                |                           |
|                       |                   |             |                |                           |
|                       |                   |             |                |                           |
|                       |                   |             |                |                           |
|                       |                   |             |                |                           |
|                       |                   |             |                |                           |
|                       |                   |             |                |                           |
| de                    |                   |             |                | <ul> <li>PECRM</li> </ul> |

# 附录

# 故障处理

如果在使用 Acer 投影机的过程中遇到问题,请参阅下面的故障处理指南。若问题无 法解决,请与当地经销商或服务中心联系。

### 图像问题和解决办法

| # | 问题                                                       | 解决办法                                                                                                    |
|---|----------------------------------------------------------|----------------------------------------------------------------------------------------------------|
| 1 | 屏幕上不显示图像                                                 | <ul> <li>按照"开始使用"一节所述进行连接。</li> <li>确保没有弯曲或折断的接口插针。</li> <li>检查投影机灯泡是否牢固安装。请参见"更换灯泡"<br/>一节。</li> <li>确保已经卸下镜头盖并且投影机已开机。</li> </ul>                                                                                                    |
| 2 | 使用 PC (Windows<br>95/98/2000/XP) 时,<br>图像残缺、滚动或显<br>示不正确 | <ul> <li>按遥控器或控制面板上的"RESYNC"。</li> <li>若图像显示不正确: <ul> <li>打开"我的电脑",打开"控制面板",然后双击<br/>"显示"图标。</li> <li>选择"设置"选项卡。</li> <li>确保显示分辨率低于或等于 UXGA<br/>(1600 x 1200)。</li> <li>单击"高级属性"按钮。</li> </ul> </li> <li>如果问题仍然存在,请更换您使用的显示器,然后执行下列步骤: <ul> <li>确保分辨率设置低于或等于 UXGA<br/>(1600 x 1200)。</li> <li>单击"监视器"选项卡下面的"更改"按钮。</li> <li>单击"监视器"选项卡下面的"更改"按钮。</li> <li>单击"显示所有设备"。在 SP 框内选择 "标准监视器类型",在"型号"框内选择所需的分辨率模式。</li> <li>确保显示器的分辨率设置低于或等于 UXGA<br/>(1600 x 1200)。</li> </ul> </li> </ul> |
| 3 | 图像残缺、滚动或者<br>显示不正确。<br>(对于笔记本电脑)                         | <ul> <li>按遥控器或控制面板上的"RESYNC"。</li> <li>若图像显示不正确:         <ul> <li>执行上述第 2 项的步骤以调整计算机的分辨率。</li> <li>按相应按钮以切换输出设置。例如: [Fn]+[F4] ?</li> <li>Compaq [Fn]+[F4], Dell [Fn]+[F8], Gateway<br/>[Fn]+[F4], IBM [Fn]+[F7], HP [Fn]+[F4] ? NEC<br/>[Fn]+[F3], Toshiba [Fn]+[F5]</li> </ul> </li> <li>如果更改分辨率时遇到困难或者显示器画面停止不动,<br/>请重新启动所有设备,包括投影机。</li> </ul>                                                                                                    |

| 徊 |  |
|---|--|
| 枚 |  |
| Ŧ |  |
| k |  |

| 4 | 笔记本电脑的屏幕上<br>不显示演示文档       | <ul> <li>如果使用的是基于 Microsoft<sup>®</sup> Windows<sup>®</sup> 的笔记本电脑: 一些笔记本电脑在使用第二个显示设备时会禁用其自身的显示器。它们分别具有不同的重新激活方式。有关的详细信息,请参阅计算机的手册。</li> <li>如果使用的是基于 Apple<sup>®</sup> Mac<sup>®</sup> 操作系统的笔记本电脑: 在"系统首选项"中,打开显示,将视频镜像设成"开"。</li> </ul>                                                                                                    |
|---|----------------------------|----------------------------------------------------------------------------------------------------|
| 5 | 图像不稳定或者抖动                  | <ul> <li>调整"相位"对其进行校正。有关的详细信息,请参见<br/>"图像"部分。</li> <li>在计算机上更改显示颜色深度设置。</li> </ul>                                                                                                    |
| 6 | 图像上有竖直抖动条                  | <ul> <li>使用"频率"进行调整。有关的详细信息,请参见"图像"部分。</li> <li>检查并且重新配置图形卡的显示模式,使其与本投影机<br/>兼容。</li> </ul>                                                                                                    |
| 7 | 图像聚焦不准                     | <ul> <li>确保已卸下镜头盖。</li> <li>调节投影机镜头上的调焦环。</li> <li>确保投影屏幕处在距离投影仪 3.9 至 39.4 英尺 (1.2 至 12.0 米)的范围内,和距离投影仪 3.3 至 39.4 英尺 (1.0 至 10.0 米) (P1303PW/M123/PE-W14)的范围内。有关的详细信息,请参见"如何通过调节距离和变焦倍数来获得首选的图像尺寸"。</li> </ul>                                                                                                    |
| 8 | 当显示 " 宽屏 "DVD<br>内容时,图像被拉伸 | 当播放横向压缩或长宽比为 16:9 的 DVD 盘时,可能需要调整<br>下面的设置。                                                                                                    |
|   |                            | <ul> <li>如果播放长宽比为 LBX 的 DVD 盘,请在投影机 OSD 中将影像比例改成 L. Box。</li> <li>如果播放 4:3 影像比例的 DVD 盘,请在投影机 OSD 中将影像比例改成 4:3。</li> <li>如果图像仍被拉伸,则还需要调整长宽比。在 DVD 播放机上将显示影像比例设成 16:9 (宽)长宽比。</li> </ul>                                                                                                    |
| 9 | 图像太小或太大                    | <ul> <li>如果播放长宽比为 LBX 的 DVD 盘,请在投影机 OSD 中将影像比例改成 L. Box。</li> <li>如果播放 4:3 影像比例的 DVD 盘,请在投影机 OSD 中将影像比例改成 4:3。</li> <li>如果图像仍被拉伸,则还需要调整长宽比。在 DVD 播放机上将显示影像比例设成 16:9 (宽)长宽比。</li> <li>调整投影机上部的变焦控制杆。</li> <li>增大或减小投影机与投影屏之间的距离。</li> <li>按遥控器上的 "MENU"。转到"图像&gt; 长宽比"尝试不同的设置,或者按遥控器上的"长宽比"直接调整。</li> </ul>                                                                                                    |
| 9 | 图像太小或太大<br>图像有斜边           | <ul> <li>如果播放长宽比为 LBX 的 DVD 盘,请在投影机 OSD 中将影像比例改成 L. Box。</li> <li>如果播放 4:3 影像比例的 DVD 盘,请在投影机 OSD 中将影像比例改成 4:3。</li> <li>如果图像仍被拉伸,则还需要调整长宽比。在 DVD 播放机上将显示影像比例设成 16:9 (宽)长宽比。</li> <li>调整投影机上部的变焦控制杆。</li> <li>增大或减小投影机与投影屏之间的距离。</li> <li>按遥控器上的 "MENU"。转到"图像&gt; 长宽比"尝试不同的设置,或者按遥控器上的"长宽比"直接调整。</li> <li>可能时,调整投影机的位置,使其对准屏幕中间位置。</li> <li>反复按遥控器上的常形校正 □/□ 按钮,直至侧边变垂直为止。</li> <li>按遥控器上的"MENU"。如果遥控器上的"梯形校正"不可用,请在 OSD 上转到"图像&gt; 自动梯形校正"并选择"关"。</li> </ul> |

# OSD 信息

| 中文 | OSD |
|----|-----|
| 简体 | #   |
|    | 1   |

| # | 现象 | 信息提示                                    |  |  |  |  |
|---|----|-----------------------------------------|--|--|--|--|
| 1 | 信息 | 风扇故障 - 系统风扇不工作。                         |  |  |  |  |
|   |    | 风扇故障。<br>很快将自动关闭。                       |  |  |  |  |
|   |    | 投影机过热 - 投影机超过了建议的运行温度,必须先冷却,然后才<br>能使用。 |  |  |  |  |
|   |    | 投影机过热。<br>灯泡很快将自动关闭。                    |  |  |  |  |
|   |    | 更换灯泡 - 灯泡即将达到最长使用寿命。请准备尽快更换。            |  |  |  |  |
|   |    | 灯泡在全功率运转下已接近使用寿命。<br>建议更换!              |  |  |  |  |

## 投影机问题

| # | 现象             | 解决办法                                                                                                 |
|---|----------------|----------------------------------------------------------------------------------------------------|
| 1 | 投影机对所有控制均停止响应。 | 如果可能,关闭投影机电源,拔掉电源线,等<br>待至少 30 秒后重新连接电源。                                                             |
| 2 | 灯泡不亮或者发出喀啦声    | 灯泡达到使用寿命时,将无法点亮,并且可能<br>发出喀啦响声。如果出现这种情况,则只有更<br>换了灯泡模块之后投影机方可恢复工作。更换<br>灯泡时,请按照"更换灯泡"一节中的步骤进<br>行操作。 |

简体中文

t 中 文

lΠ

# LED 和警告定义列表

## LED 消息

48

| 当自             | 灯泡 LED | 温度 LED | 电源 LED |      |  |
|----------------|--------|--------|--------|------|--|
| 旧心             | 红色     | 红色 红色  |        | 蓝色   |  |
| 待机<br>(插入电源线)  |        |        | V      |      |  |
| 电源按钮开启         |        |        |        | V    |  |
| 灯泡重试           |        |        |        | 快速闪烁 |  |
| 正在关机<br>(散热状态) |        |        | 快速闪烁   |      |  |
| 正在关机<br>(散热完毕) |        |        | V      |      |  |
| 错误(散热故障)       |        | V      |        | V    |  |
| 错误 (风扇锁定故障)    |        | 快速闪烁   |        | V    |  |
| 错误(灯泡故障)       | V      |        |        | V    |  |
| 错误(色盘故障)       | 快速闪烁   |        |        | V    |  |

49

# 更换和清洁防尘网

#### 更换防尘网

- 1 关闭投影机,拔掉电源线。
- 2 卸下两侧的防尘网。(图 #1)
- 3 清洁或更换防尘网。
- 4 重新安装防尘网时,按照相反的步骤进行操作。
- 5 装上防尘网时,请将系统设在高海拔模式。(设置:菜单 -> 投影设定 -> 高海拔 -> 开)

注意:安装了防尘网时,请务必将系统设在高海拔模式。

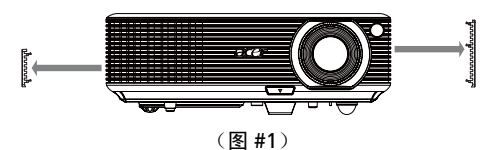

#### 清洁防尘网

每使用 1000 小时清洁一次防尘网。若不定期清洁,它们上面会布满灰尘,影响正常 通风。这会导致过热和投影机损坏。(通常建议 1000 小时,具体清洁周期取决于实 际使用环境)

请按照下列步骤进行清洁:

- 清洁防尘网时,使用为计算机和其它办公设备设计的小型真空吸尘器。此外, 也可以用水清洁。(图 #2)
- 2 如果灰尘难以去除或者防尘网损坏了,请与您当地的经销商或服务中心联系以获取新防尘网。

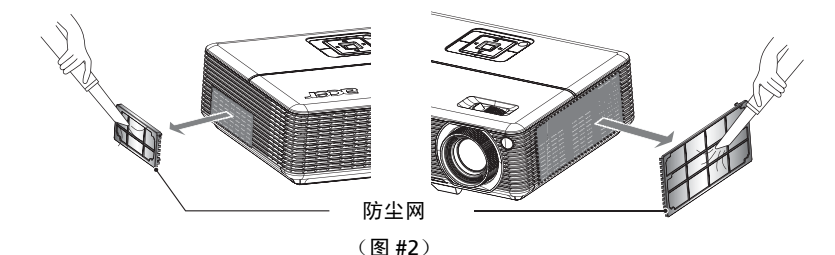

# 更换灯泡

使用螺丝刀拧下机盖上的螺丝,然后取出灯泡。

投影机将检测灯泡寿命。投影机显示一条警告消息"灯泡在全功率运转下已接近使用 寿命。建议更换!"看到此消息时,应尽快更换灯泡。在更换灯泡前,请确保投影机 已经冷却至少约 30 分钟。

警告:灯泡室高温!待其冷却之后再更换灯泡!

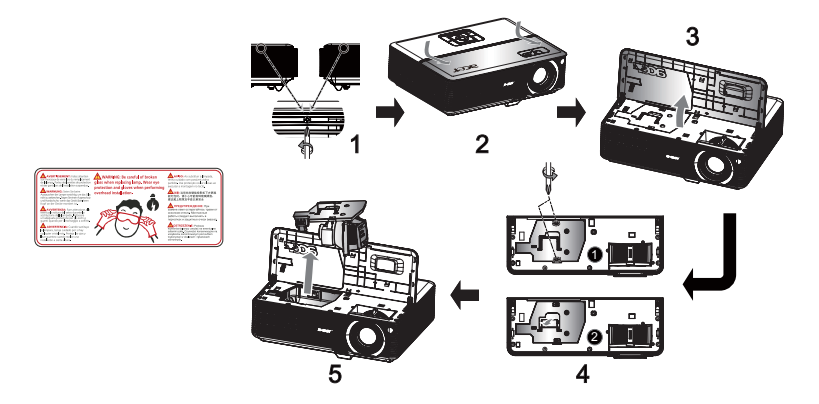

更换灯泡

- 1 按电源按钮关闭投影机电源。
- 2 让投影机冷却至少 30 分钟。
- 3 拔掉电源线。
- 4 同时取下投影机两侧的两个螺丝。(图 #1)
- 5 向镜头方面推动顶盖。(图 #2)
- 6 打开顶盖。(图 #3)
- 7 卸下用于固定灯泡模块 的两个螺丝, 取出灯泡控制杆 ❷。(图 #4)
- 8 用力取出灯泡模块。(图 #5)

以相反的顺序执行上述步骤装上灯泡模块。

警告:为防止人员伤害危险,请勿使灯泡模块掉落或者触摸灯泡。如果灯泡掉落,可能会破碎,并导致伤害。

如果希望以吊装方式安装投影机,请参考下列步骤:

1 在屋顶的坚固部位上钻四个孔,将装配底座固定到位。

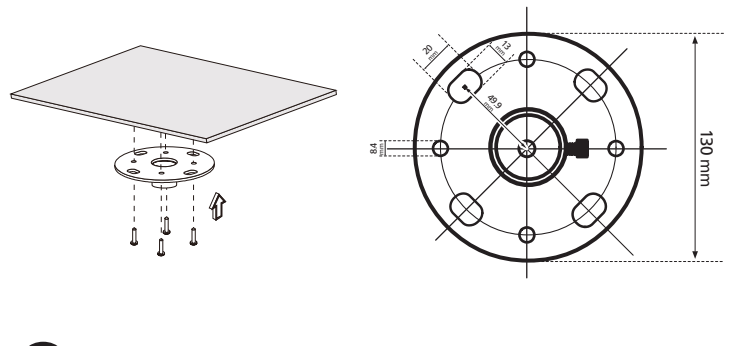

注意:本投影机不附带螺丝。请根据吊装类型选购合适的螺丝。

2 使用四个圆柱形螺丝固定吊装杆。

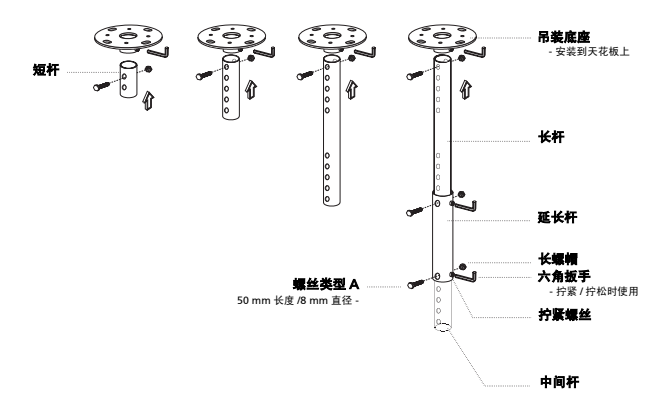

育体中文

3 使用适合于投影机的螺丝将投影机固定到吊装架上。

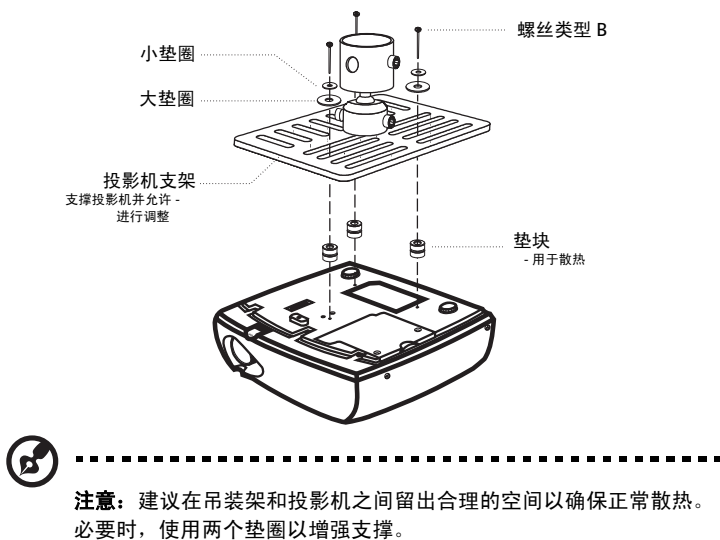

4 将吊装架安装到吊装杆上。

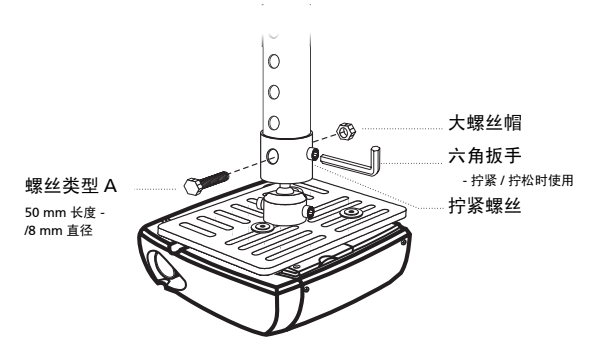

简体中文

#### 5 必要时,调整角度和位置。

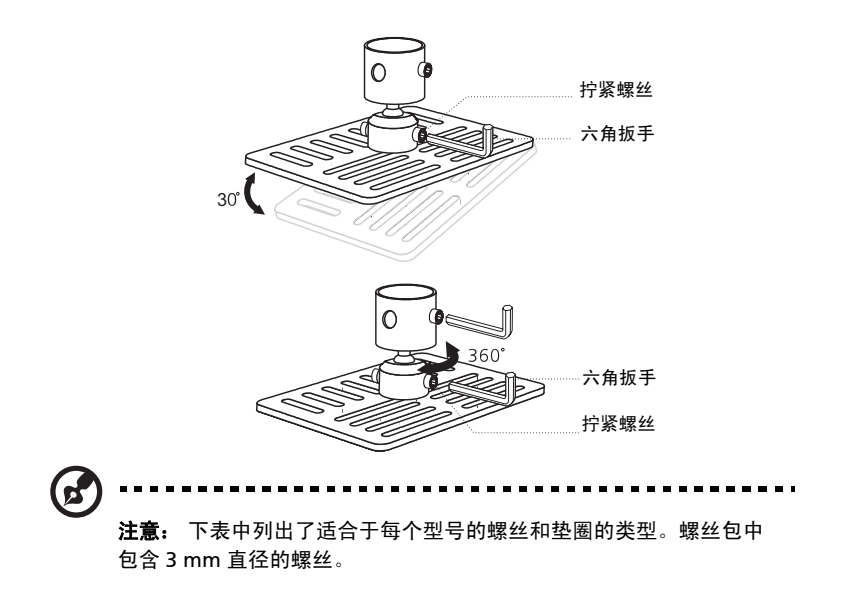

| 型号                                                                                                    | 螺丝线     | 类型 B    | 垫圈类型 |   |  |
|----------------------------------------------------------------------------------------------------|---------|---------|------|---|--|
|                                                                                                    | 直径 (mm) | 长度 (mm) | 大    | 小 |  |
| P1101/M101/PE-S11/P1101C/M101F/PE-S11L/<br>P1201/M111/PE-X11/P1201B/M111E/PE-X11K/<br>P1203PB/M113E/PE-X14K/P1203Pi/M113R/PE-<br>X11L/P1201n/M111T/PE-X11G/P1201i/M113R/<br>PE-X11F/P1203P/M113/PE-X14/P1206P/M115/<br>PE-X16/P1303PW/M123/PE-W14 | 3       | 25      | V    | V |  |

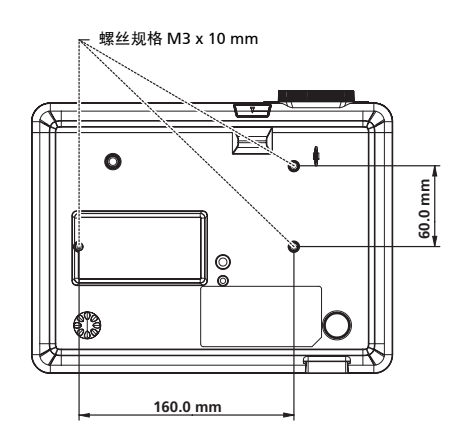

下面列出的规格如有变更,恕不另行通知。有关最终规格,请参阅 Acer 发布的市场 规格。

| 投影系统        | DLP®                                                                                                    |
|-------------|----------------------------------------------------------------------------------------------------|
| 分辨率         | P1101/M101/PE-S11/P1101C/M101F/PE-S11L:固有: SVGA<br>(800 x 600),最大:UXGA (1600 x 1200),<br>1080p(1920x1080)<br>P1201/M111/PE-X11F/P1203Pi/M113R/PE-X11K/P1203PB/<br>M113E/PE-X14K/P1203Pi/M113R/PE-X11L/P1201n/<br>M111T/PE-X11G/P1201i/M111R/PE-X11F/P1203Pi/M113/<br>PE-X14/P1206P/M115/PE-X16:固有:XGA (1024 x<br>768),最大:UXGA (1600 x 1200), 1080p(1920x1080)<br>P1303PW/M123/PE-W14 系列:固有:WXGA (1280 x 800),<br>最大:UXGA (1600 x 1200), 1080p(1920x1080) |
| 计算机兼容性      | IBM PC 及兼容机、 Apple Macintosh、 iMac 以及 VESA 标<br>准: SXGA、 XGA、 VGA、 SVGA、 SXGA+、 WXGA、<br>WXGA+、 WSXGA+                                                                                                    |
| 视频兼容性       | NTSC (3.58/4.43)、 PAL (B/D/G/H/I/M/N)、 SECAM (B/D/G/K/<br>K1/L)、 HDTV (720p, 1080i, 1080p)、 EDTV (480p, 576p)、<br>SDTV (480i, 576i)                                                                                                    |
| 长宽比         | P1101/M101/PE-S11/P1101C/M101F/PE-S11L/P1201/M111/<br>PE-X11/P1201B/M111E/PE-X11K/P1203PB/M113E/PE-X14K/<br>P1203Pi/M113R/PE-X11L/P1201n/M111T/PE-X11G/P1201i/<br>M111R/PE-X11F/P1203P/M113/PE-X14/P1206P/M115/PE-<br>X16: 4:3(固有)、16:9<br>P1303PW/M123/PE-W14: 全熒光屏 /4:3/16:9/L. Box                                                                                                    |
| 可显示颜色数      | 10.7 亿色                                                                                                    |
| 投影镜头        | P1101/M101/PE-S11/P1101C/M101F/PE-S11L/P1201/M111/<br>PE-X11/P1201B/M111E/PE-X11K/P1203PB/M113E/PE-X14K/<br>P1203Pi/M113R/PE-X11L/P1201n/M111T/PE-X11G/P1201i/<br>M111R/PE-X11F/P1203P/M113/PE-X14/P1206P/M115/PE-X16<br>系列: F/ 2.41 - 2.55, f = 21.79 mm - 23.99 mm, 1.1X 手动变<br>焦镜头<br>P1303PW/M123/PE-W14 系列: F/ 2.5 - 2.6, f = 21.86 - 24.00<br>mm, 1.1 倍手动变焦镜头                                                                                      |
| 投影屏幕尺寸(对角线) | P1101/M101/PE-S11/P1101C/M101F/PE-S11L/P1201/M111/<br>PE-X11/P1201B/M111E/PE-X11K/P1203PB/M113E/PE-X14K/<br>P1203Pi/M113R/PE-X11L/P1201n/M111T/PE-X11G/P1201i/<br>M111R/PE-X11F/P1203P/M113/PE-X14/P1206P/M115/PE-X16<br>系列: 27.46 英寸 (0.70 m) - 302.8 英寸 (7.69 m)<br>P1303PW/M123/PE-W14 系列:27 英寸 (0.69 m)~300 英寸<br>(7.62 m)                                                                                                    |
| 投影距离        | P1101/M101/PE-S11/P1101C/M101F/PE-S11L/P1201/M111/<br>PE-X11/P1201B/M111E/PE-X11K/P1203PB/M113E/PE-X14K/<br>P1203Pi/M113R/PE-X11L/P1201n/M111T/PE-X11G/P1201i/<br>M111R/PE-X11F/P1203P/M113/PE-X14/P1206P/M115/PE-X16<br>系列:3.9'(1.2 m) - 39.4'(12.0 m)<br>P1303PW/M123/PE-W14 系列:3.3 英寸(1.0m)~39.4 英寸<br>(10.0m)                                                                                                    |

| 阎 |
|---|
| 体 |
| 中 |
| ¥ |

| 投影比例             | P1101/M101/PE-S11/P1101C/M101F/PE-S11L/P1201/M111/<br>PE-X11/P1201B/M111E/PE-X11K/P1203PB/M113E/PE-X14K/<br>P1203Pi/M113R/PE-X11L/P1201n/M11117/PE-X11G/P1201i/<br>M111R/PE-X11F/P1203P/M113/PE-X14/P1206P/M115/PE-X16<br>系列:60 英寸, @2m (1.95 - 2.15:1)<br>P1303PW/M123/PE-W14 系列:60 英寸, @2m (1.55 ~<br>1.70:1) |  |  |  |  |
|------------------|----------------------------------------------------------------------------------------------------|--|--|--|--|
| 水平扫描频率           | 30k - 100 kHz                                                                                                    |  |  |  |  |
| 垂直刷新扫描频率         | 50-85 Hz, 120Hz (仅限 3D 模式)                                                                                                    |  |  |  |  |
| 灯泡类型             | P1101/M101/PE-S11/P1101C/M101F/PE-S11L/P1201/M111/<br>PE-X11/P1201B/M111E/PE-X11K/P1203PB/M113E/PE-X14K/<br>P1203Pi/M113R/PE-X11L/P1201n/M111T/PE-X11G/P1201i/<br>M111R/PE-X11F:180W 用户可更换的灯泡<br>P1203P/M113/PE-X14/P1206P/M115/PE-X16/P1303PW/<br>M123/PE-W14:230W 用户可更换的灯泡                                    |  |  |  |  |
| 梯形校正             | +/- 40 度                                                                                                    |  |  |  |  |
| 音频               | 内置扬声器, 2W 输出                                                                                                    |  |  |  |  |
| 重量               | 3kg (6.6 磅)                                                                                                    |  |  |  |  |
| 外形尺寸 (W x D x H) | 269mmx206mmx96mm (10.6"x8.1"x3.8")                                                                                                    |  |  |  |  |
| 遥控器              | 激光笔功能 (日本市场除外)                                                                                                    |  |  |  |  |
| 数码变焦             | 2 倍                                                                                                    |  |  |  |  |
| 电源               | AC 输入 100 - 240 V, 50 - 60 Hz                                                                                                    |  |  |  |  |
| 功耗               | P1101/M101/PE-S11/P1101C/M101F/PE-S11L/P1201/M111/<br>PE-X11/P1201B/M111E/PE-X11K/P1203PB/M113E/PE-X14K/<br>P1203Pi/M113R/PE-X11L/P1201n/M111T/PE-X11G/P1201i/<br>M111R/PE-X11F:255 W<br>P1203P/M113/PE-X14/P1206P/M115/PE-X16/P1303PW/<br>M123/PE-W14:325 W                                                    |  |  |  |  |
| 运行温度             | 5°C 到 35°C/ 41°F 到 95°F                                                                                                    |  |  |  |  |
| 标准产品包物品清单        | ● 交流电源线 x1                                                                                                    |  |  |  |  |
|                  | ● VGA线 x1                                                                                                    |  |  |  |  |
|                  | ● 遥控器 x1                                                                                                    |  |  |  |  |
|                  | ● 电池 x2 (用于遥控器)                                                                                                    |  |  |  |  |
|                  | <ul> <li>用户指南 (CD-ROM) x2 (无线 CD,适用于 P1101C/<br/>M101F/PE-S11L/P1201B/M111E/PE-X11K/P1203PB/<br/>M113E/PE-X14K/P1203Pi/M113R/PE-X11L/P1201i/<br/>M111R/PE-X11F)</li> </ul>                                                                                                    |  |  |  |  |
|                  | <ul> <li>快速入门指南 x2 (无线快速入门指南,适用于 P1101C/<br/>M101F/PE-S11L/P1201B/M111E/PE-X11K/P1203PB/<br/>M113E/PE-X14K/P1203Pi/M113R/PE-X11L/P1201i/<br/>M111R/PE-X11F)</li> </ul>                                                                                                    |  |  |  |  |
|                  | ● 安全卡 x 1                                                                                                    |  |  |  |  |
|                  | ● 手提包 x1                                                                                                    |  |  |  |  |
|                  | <ul> <li>USB WiFi 适配器 x1 (对于 P1201i/M111R/PE-X11F 是<br/>可选)</li> </ul>                                                                                                    |  |  |  |  |

| I/O 接口                | P1101/<br>M101/<br>PE-S11/<br>P1201/<br>M111/<br>PE-X11 | P1203P/<br>M113/<br>PE-X14/<br>P1206P/<br>M115/<br>PE-X16/<br>P1303PW/<br>M123/<br>PE-W14 | P1201i/<br>M111R/<br>PE-X11F | P1201n/<br>M111T/<br>PE-X11G | P1201B/<br>M111E/<br>PE-X11K/<br>P1203PB/<br>M113E/<br>PE-X14K/<br>P1203Pi/<br>M113R/<br>PE-X11L | P1101C/<br>M101F/<br>PE-S11L |
|-----------------------|---------------------------------------------------------|-------------------------------------------------------------------------------------------|------------------------------|------------------------------|--------------------------------------------------------------------------------------------------|------------------------------|
| 电源插口                  | V                                                       | V                                                                                         | V                            | V                            | V                                                                                                | V                            |
| HDMI                  | V                                                       | V                                                                                         | V                            | Х                            | V                                                                                                | Х                            |
| VGA 输入                | V                                                       | x2                                                                                        | V                            | x2                           | V                                                                                                | x2                           |
| 复合视频                  | V                                                       | V                                                                                         | V                            | V                            | V                                                                                                | V                            |
| S-Video               | V                                                       | V                                                                                         | V                            | V                            | V                                                                                                | V                            |
| VGA 输出                | V                                                       | V                                                                                         | V                            | V                            | V                                                                                                | V                            |
| 3.5mm 音频插孔输<br>入      | V                                                       | V                                                                                         | V                            | V                            | V                                                                                                | V                            |
| PS232                 | V                                                       | V                                                                                         | V                            | V                            | V                                                                                                | V                            |
| USB (用于远程计<br>算机控制)   | V                                                       | V                                                                                         | V                            | V                            | V                                                                                                | V                            |
| 3.5mm 音频插孔输<br>出      | х                                                       | V                                                                                         | V                            | х                            | Х                                                                                                | V                            |
| 12V 直流输出 (用<br>于屏幕控制) | х                                                       | V                                                                                         | х                            | х                            | Х                                                                                                | х                            |
| USB A 型 (用于照<br>片查看器) | х                                                       | х                                                                                         | x2                           | х                            | x2                                                                                               | x2                           |
| USB B 型 (用于显<br>示)    | х                                                       | х                                                                                         | V                            | х                            | V                                                                                                | V                            |
| RJ45 LAN 输入           | Х                                                       | х                                                                                         | V                            | V                            | V                                                                                                | Х                            |
| USB WiFi 适配器          | Х                                                       | Х                                                                                         | V                            | Х                            | Х                                                                                                | Х                            |

\* 设计和规格如有变更, 恕不另行通知。

A. VGA 模拟

1 VGA 模拟 - PC 信号

| 模式           | 分辨率       | 垂直频率 [Hz] | 水平频率 [KHz] |
|--------------|-----------|-----------|------------|
| VGA          | 640x480   | 60        | 31.47      |
|              | 640x480   | 72        | 37.86      |
|              | 640x480   | 75        | 37.50      |
|              | 640x480   | 85        | 43.27      |
|              | 640x480   | 119.51    | 61.60      |
| SVGA         | 800x600   | 56        | 35.20      |
|              | 800x600   | 60        | 37.88      |
|              | 800x600   | 72        | 48.08      |
|              | 800x600   | 75        | 46.88      |
|              | 800x600   | 85        | 53.67      |
|              | 800x600   | 119.85    | 77.20      |
| XGA          | 1024x768  | 60        | 48.36      |
|              | 1024x768  | 70        | 56.48      |
|              | 1024x768  | 75        | 60.02      |
|              | 1024x768  | 85        | 68.67      |
| -            | 1024x768  | 119.804   | 98.80      |
| SXGA         | 1152x864  | 70        | 63.80      |
|              | 1152x864  | 75        | 67.50      |
|              | 1152x864  | 85        | 77.10      |
|              | 1280X1024 | 60        | 63.98      |
| -            | 1280X1024 | 72        | 77.90      |
|              | 1280X1024 | 75        | 79.98      |
|              | 1280X1024 | 85        | 91.15      |
| QuadVGA      | 1280x960  | 60        | 60.00      |
|              | 1280x960  | 75        | 75.00      |
| SXGA+        | 1400x1050 | 60        | 65.32      |
| UXGA         | 1600x1200 | 60        | 75.00      |
| Power Mac G4 | 640x480   | 60        | 31.50      |
|              | 640x480   | 66.6(67)  | 35.00      |
|              | 800x600   | 60        | 37.88      |
| -            | 1024x768  | 60        | 48.36      |
|              | 1152x870  | 75        | 68.68      |
|              | 1280x960  | 75        | 75.20      |
| i Mac DV(G3) | 1024x768  | 75        | 60.30      |

### 2 VGA 模拟 - 扩展宽时序

| 模式   | 分辨率           | 垂直频率 [Hz] | 水平频率 [KHz] |
|------|---------------|-----------|------------|
| WXGA | 1280x768      | 60        | 47.78      |
|      | 1280x768      | 75        | 60.29      |
|      | 1280x768      | 85        | 68.63      |
|      | 1280x720      | 60        | 44.80      |
|      | 1280x800      | 60        | 49.60      |
|      | 1440x900      | 60        | 55.90      |
|      | 1680x1050     | 60        | 65.30      |
|      | 1366x768      | 60        | 47.71      |
|      | 1920x1080-RB  | 60        | 66.60      |
|      | 1920x1080-EIA | 60        | 66.60      |
|      | 1024x600      | 60        | 37.30      |

## 3 VGA 模拟 - 分量视频信号

| 模式    | 分辨率       | 垂直频率 [Hz]     | 水平频率 [KHz] |
|-------|-----------|---------------|------------|
| 480i  | 720x480   | 59.94 (29.97) | 27.00      |
| 480p  | 720x480   | 59.94         | 31.47      |
| 576i  | 720x576   | 50(25)        | 27.00      |
| 576p  | 720x576   | 50            | 31.25      |
| 720p  | 1280x720  | 60            | 45.00      |
| 720p  | 1280x720  | 50            | 37.50      |
| 1080i | 1920x1080 | 60(30)        | 33.75      |
| 1080i | 1920x1080 | 50(25)        | 33.75      |
| 1080p | 1920x1080 | 60            | 67.50      |
| 1080p | 1920x1080 | 50            | 56.26      |

## B. HDMI 数字

1 HDMI - PC 信号

| 模式   | 分辨率     | 垂直频率 [Hz] | 水平频率 [KHz] |
|------|---------|-----------|------------|
| VGA  | 640x480 | 60        | 31.47      |
|      | 640x480 | 72        | 37.86      |
|      | 640x480 | 75        | 37.50      |
|      | 640x480 | 85        | 43.27      |
|      | 640x480 | 119.51    | 61.61      |
| SVGA | 800x600 | 56        | 35.20      |
|      | 800x600 | 60        | 37.88      |
|      | 800x600 | 72        | 48.08      |

| 阃  |
|----|
| ī体 |
| ₽  |
| ¥  |

|              | 800x600   | 75       | 46.88 |
|--------------|-----------|----------|-------|
|              | 800x600   | 85       | 53.67 |
|              | 800x600   | 119.85   | 77.20 |
| XGA          | 1024x768  | 60       | 48.36 |
|              | 1024x768  | 70       | 56.48 |
|              | 1024x768  | 75       | 60.02 |
|              | 1024x768  | 119.804  | 98.80 |
|              | 1152x864  | 75       | 67.50 |
|              | 1152x864  | 85       | 77.10 |
|              | 1280x1024 | 60       | 64.00 |
|              | 1280x1024 | 72       | 77.90 |
|              | 1280x1024 | 75       | 79.98 |
|              | 1280x1024 | 85       | 91.15 |
|              | 1280x960  | 75       | 75.00 |
| PowerBook G4 | 640x480   | 60       | 31.50 |
|              | 640x480   | 66.6(67) | 35.00 |
|              | 800x600   | 60       | 37.88 |
|              | 1024x768  | 60       | 48.36 |
|              | 1152x870  | 75       | 68.68 |
|              | 1280x960  | 75       | 75.20 |
| i Mac DV(G3) | 1024x768  | 75       | 60.30 |
|              |           |          |       |

2 HDMI - 扩展宽时序

| 模式   | 分辨率           | 垂直频率 [Hz] | 水平频率 [KHz] |
|------|---------------|-----------|------------|
| WXGA | 1280x768      | 60        | 47.78      |
|      | 1280x768      | 75        | 60.29      |
|      | 1280x768      | 85        | 68.63      |
|      | 1280x720      | 60        | 44.80      |
|      | 1280x800      | 60        | 49.60      |
|      | 1440x900      | 60        | 55.90      |
|      | 1680x1050     | 60        | 65.30      |
|      | 1366x768      | 60        | 47.71      |
|      | 1920x1080-EIA | 60        | 66.60      |
|      | 1920x1080-RB  | 60        | 66.60      |
|      | 1024x600      | 60        | 37.30      |

### 3 HDMI - 视频信号

| 模式      | 分辨率               | 垂直频率 [Hz]                       | 水平频率 [KHz] |
|---------|-------------------|---------------------------------|------------|
| 480i    | 720x480(1440x480) | 59.94(29.97)                    | 27.00      |
| 480p    | 720x480           | 59.94                           | 31.47      |
| 576i    | 720x576(1440x576) | 50(25)                          | 27.00      |
| 576p    | 720x576           | 50                              | 31.25      |
| 720p    | 1280x720          | 60                              | 45.00      |
| 720p    | 1280x720          | 50                              | 37.50      |
| 1080i   | 1920x1080         | 60(30)                          | 33.75      |
| 1080i   | 1920x1080         | 50(25)                          | 33.75      |
| 1080p   | 1920x1080         | 60                              | 67.50      |
| 1080p   | 1920x1080         | 50                              | 56.26      |
| 1080p   | 1920x1080         | 24                              | 27.00      |
| 1080p   | 1920x1080         | 23.98                           | 26.97      |
| 水平扫描频率: |                   | 31.5k - 100 kHz                 |            |
| 垂直扫描频率: |                   | 50 - 85 Hz,<br>120Hz (仅限 3D 模式) |            |

# 管制和安全声明

## FCC 声明

本设备经检测,符合 FCC 规则第 15 部分中关于 B 级数字设备的限制规定。这些限制 旨在为居民区安装提供防止有害干扰的合理保护。本设备会产生、使用和辐射无线电 频率能量,如果不遵照说明进行安装和使用,可能会对无线电通信产生有害干扰。

但是,不保证特定的安装方式不会发生干扰。如果本设备确实对无线电或电视接收造成了有害干扰 (可通过关闭和打开设备电源来确定),建议用户采取以下一项或多项 措施来消除干扰:

- 调节接收天线的方向或位置。
- 增大设备与接收器之间的距离。
- 将此设备和接收设备连接到不同电路的电源插座上。
- 向代理商或有经验的无线电/电视技术人员咨询以获得帮助。

### 注意事项: 屏蔽线缆

连接其它计算设备时必须使用屏蔽线缆,以确保符合 FCC 管制要求。

### 注意事项: 外设

只有通过认证且符合 B 级限制的外设 (输入/输出设备、终端、打印机等)可以连接到本设备。若与未经认证的外设共同使用,可能会干扰无线电与电视的接收。

小心

如果未经制造商明确许可进行任何变更或修改,会导致用户失去由联邦通信委员会授 予的使用此设备的资格。

## 运行条件

本设备符合 FCC 规则第 15 部分的要求。本设备在运行时符合下面两个条件:(1)本 设备不会产生有害干扰,(2)本设备必须承受任何接收到的干扰,包括可能导致意外 操作的干扰。

## 注意事项:加拿大用户

此 B 级数字设备符合加拿大 ICES-003 的要求。

## Remarque à l'intention des utilisateurs canadiens

Cet appareil numérique de la classe B est conforme a la norme NMB-003 du Canada.

## 针对欧盟国家的符合性声明

在此,Acer 声明此投影机系列产品符合 1999/5/EC 指令的基本要求和其它相关规定。

符合俄罗斯管制认证

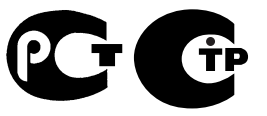

**ME61** 

无线电设备管制声明

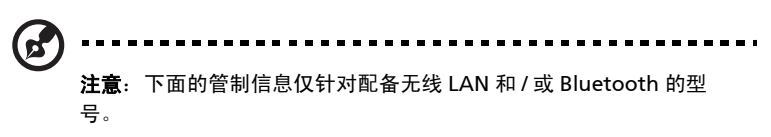

## 一般信息

在经过认证可以使用本产品无线功能的国家或地区,本产品符合其无线电频率和安全标准。根据具体配置,本产品可能包含或不包含无线电装置(如无线 LAN 和/或 Bluetooth 模块)。

加拿大 - 低功率免许可无线电 通信设备 (RSS-210)

- a 通用信息
  本设备在运行时符合下面两个条件:
  1.本设备不会产生有害干扰。
  2.本设备必须承受任何干扰,包括可能导致本设备异常操作的干扰。
- b 在 2.4 GHz 频段运行 为防止对获得许可的服务造成无线电干扰,本设备应在室内使用,在室外 使用时应获得许可。

## 适用的国家 (地区)清单

本设备必须严格按照所在地国家(地区)的管制和限制进行使用。有关的详细信息,请与所在地 国家(地区)的当地办事处联系。关于最新的国家(地区)列表,请参见 <u>http://ec.europa.eu/</u> <u>enterprise/rtte/implem.htm</u>。
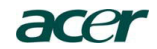

Acer Incorporated 8F, 88, Sec. 1, Hsin Tai Wu Rd., Hsichih Taipei Hsien 221, Taiwan

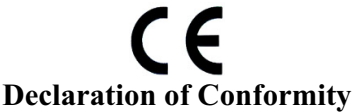

We,

Acer Incorporated

8F, 88, Sec. 1, Hsin Tai Wu Rd., Hsichih, Taipei Hsien 221, Taiwan Contact Person: Mr. Easy Lai, e-mail:easy\_lai@acer.com.tw And,

Acer Italy s.r.l

Via Lepeti, 40, 20020 Lainate (MI) Italy Tel: +39-02-939-921, Fax: +39-02 9399-2913, www.acer.it

Hereby declare that:

| Product:      | Projector                                      |
|---------------|------------------------------------------------|
| Trade Name:   | Acer                                           |
| Model Number: | DSV1025/DSV1026/DNX1021/DNX1022/DNX1023/       |
|               | DNX1024/DNX1016/DNX1017/DNX1018/DNX1014/       |
|               | DWX1015                                        |
| Machine Type: | P1101/M101/PE-S11/P1101C/M101F/PE-S11L/        |
|               | P1201/M111/PE-X11/P1201B/M111E/PE-X11K/P1201i/ |
|               | M111R/PE-X11F/P1201n/M111T/PE-X11G/P1203P/     |
|               | M113/PE-X14/P1203PB/M113E/PE-X14K/P1203Pi/     |
|               | M113R/PE-X11L/P1206P/M115/PE-X16/P1303PW/      |
|               | M123/PE-W14 series                             |

Is compliant with the essential requirements and other relevant provisions of the following EC directives, and that all the necessary steps have been taken and are in force to assure that production units of the same product will continue comply with the requirements.

# EMC Directive 2004/108/EC as attested by conformity with the following harmonized standards:

- -. EN55022, AS/NZS CISPR22, Class B
- -. EN55024
- -. EN61000-3-2 Class A
- -. EN61000-3-3

Low Voltage Directive 2006/95/EC as attested by conformity with the following harmonized standard:

-. EN60950-1

## RoHS Directive 2002/95/EC on the Restriction of the Use of certain Hazardous Substances in Electrical and Electronic Equipment

-. The maximum concentration values of the restricted substances by weight in homogenous material are:

| Lead                | 0.1% | Polybrominated Biphenyls (PBB's)        | 0.1%  |
|---------------------|------|-----------------------------------------|-------|
| Mercury             | 0.1% | Polybrominated Diphenyl Ethers (PBDE's) | 0.1%  |
| Hexavalent Chromium | 0.1% | Cadmium                                 | 0.01% |

Directive 2009/125/EC with regard to establishing a framework for the setting of ecodesign requirements for energy-related product.

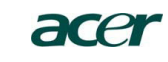

Acer Incorporated 8F, 88, Sec. 1, Hsin Tai Wu Rd., Hsichih Taipei Hsien 221, Taiwan

The standards listed below are applied to the product if built with WLAN module or wireless keyboard and mouse.

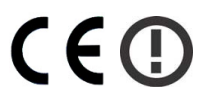

R&TTE Directive 1999/5/EC as attested by conformity with the following harmonized standard:

#### • Article 3.1(a) Health and Safety

- -. EN60950-1
- -. EN62311

• Article 3.1(b) EMC

- -. EN301 489-1
- -. EN301 489-17

## • Article 3.2 Spectrum Usages

-. EN300 328

-. EN301 893 (Applicable to 5GHz high performance RLAN).

Year to begin affixing CE marking 2010.

Easy Lai Easy Lai (Manager Regulation Center, Acer Inc.

<u>Jan. 18, 2011</u>-Date

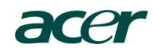

#### Acer America Corporation

333 West San Carlos St., San Jose CA 95110, U. S. A. Tel : 254-298-4000 Fax : 254-298-4147 www.acer.com

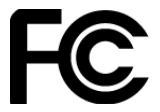

# Federal Communications Commission Declaration of Conformity

This device complies with Part 15 of the FCC Rules. Operation is subject to the following two conditions: (1) this device may not cause harmful interference, and (2) this device must accept any interference received, including interference that may cause undesired operation.

The following local Manufacturer / Importer is responsible for this declaration:

г

| Product:                      | DLP Projector                           |
|-------------------------------|-----------------------------------------|
| Model Number:                 | DSV1025/DSV1026/DNX1021/DNX1022/        |
|                               | DNX1023/DNX1024/DNX1016/DNX1017/        |
|                               | DNX1018/DNX1014/DWX1015                 |
| Machine Type:                 | P1101/M101/PE-S11/P1101C/M101F/PE-S11L/ |
|                               | P1201/M111/PE-X11/P1201B/M111E/PE-X11K/ |
|                               | P1201i/M111R/PE-X11F/P1201n/M111T/      |
|                               | PE-X11G/P1203P/M113/PE-X14/P1203PB/     |
|                               | M113E/PE-X14K/P1203Pi/M113R/PE-X11L/    |
|                               | P1206P/M115/PE-X16/P1303PW/M123/        |
|                               | PE-W14 series                           |
| Name of Responsible Party:    | Acer America Corporation                |
| Address of Responsible Party: | 333 West San Carlos St.                 |
|                               | San Jose, CA 95110                      |
|                               | U. S. A.                                |
| Contact Person:               | Acer Representative                     |
| Phone No.:                    | 254-298-4000                            |
| Fax No.:                      | 254-298-4147                            |